# **Duo-integratie configureren met Active Directory en ISE voor tweevoudige verificatie op AnyConnect/Remote Access VPN-clients**

# Inhoud

Inleiding Voorwaarden Vereisten Gebruikte componenten Achtergrondinformatie Netwerkdiagram en -scenario **Communicatieproces** Active Directory-configuraties Twee configuraties Configuratie van twee autorisatieproxy **Cisco ISE-configuraties** Cisco ASA RADIUS/ISE-configuratie Cisco ASA VPN-configuratie voor externe toegang Testen Problemen oplossen Fouten in het werk

# Inleiding

In dit document wordt de duo push-integratie met AD en ISE beschreven als twee-factor verificatie voor AnyConnect-clients die met ASA zijn verbonden.

# Voorwaarden

## Vereisten

Cisco raadt kennis van de volgende onderwerpen aan:

- RA VPN-configuratie op ASA
- RADIUS-configuratie op ASA
- ISE
- Active Directory
- Duo-toepassingen

## Gebruikte componenten

De informatie in dit document is gebaseerd op de volgende software- en hardware-versies:

- Microsoft 2016-server
- ASA 9.14(3)18
- ISE-server 3.0
- Duo Server

• Duo Verificatie Proxy Manager

De informatie in dit document is gebaseerd op de apparaten in een specifieke laboratoriumomgeving. Alle apparaten die in dit document worden beschreven, hadden een opgeschoonde (standaard)configuratie. Als uw netwerk live is, moet u zorgen dat u de potentiële impact van elke opdracht begrijpt.

## Achtergrondinformatie

Dit document beschrijft hoe u Duo push-integratie met Active Directory (AD) en Cisco Identity Service Engine (ISE) kunt configureren als tweevoudige verificatie voor AnyConnect-clients die verbinding maken met Cisco adaptieve security applicatie (ASA).

### Netwerkdiagram en -scenario

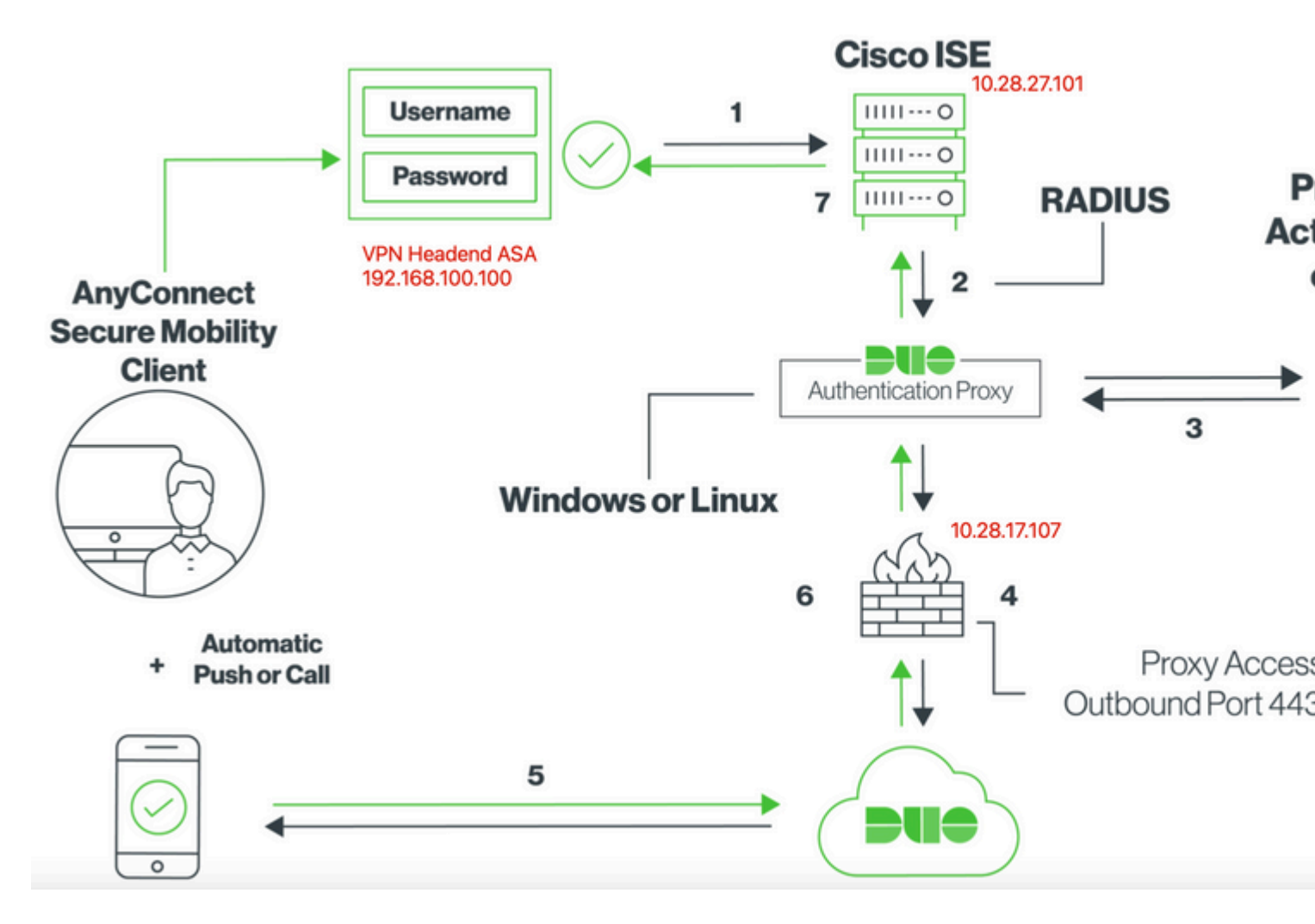

## Communicatieproces

https://duo.com/docs/ciscoise-radius

- 1. Primaire verificatie gestart naar Cisco ISE-id
- 2. Cisco ISE stuurt een verificatieaanvraag naar de Duo-verificatieproxy
- 3. Primaire verificatie maakt gebruik van Active Directory of RADIUS
- 4. Duo Authenticatie Proxy-verbinding ingesteld met Duo Security over TCP-poort 443
- 5. Secundaire authentificatie via de dienst van Duo Security
- 6. Duo authenticatie proxy ontvangt authenticatiereactie
- 7. Cisco ISE-toegang verleend

Gebruikersaccounts:

- Active Directory Admin: Dit wordt gebruikt als de directory account om de Duo Auth Proxy te laten binden aan de Active Directory-server voor primaire verificatie.
- Testgebruiker van Active Directory
- Duo testgebruiker voor secundaire verificatie

## **Active Directory-configuraties**

Windows-server is vooraf geconfigureerd met Active Directory Domain-services.

**Opmerking**: Als RADIUS Duo Autor Proxy Manager op dezelfde Active Directory-hostmachine wordt uitgevoerd, moeten de NPS-rollen (Network Policy Server) worden verwijderd/verwijderd. Als beide RADIUS-services worden uitgevoerd, kunnen ze conflicten veroorzaken en gevolgen hebben voor de prestaties.

Om een AD-configuratie voor verificatie en gebruikersidentiteit op gebruikers van Remote Access VPN te realiseren, zijn een paar waarden vereist.

Al deze gegevens moeten worden gecreëerd of verzameld op de Microsoft Server voordat de configuratie kan worden uitgevoerd op de ASA- en Duo Auth-proxyserver.

De belangrijkste waarden zijn:

- Domeinnaam. Dit is de domeinnaam van de server. In deze configuratiehandleiding is agarciam.cisco de domeinnaam.
- IP/FQDN-adres van server. Het IP-adres of FQDN wordt gebruikt om de Microsoft-server te bereiken. Als een FQDN wordt gebruikt, moet een DNS-server worden geconfigureerd binnen ASA en Duo Auth proxy om de FQDN op te lossen.

In deze configuratiehandleiding is deze waarde agarciam.cisco (die zich oplost in 10.28.17.107).

- Serverpoort. De poort die wordt gebruikt door de LDAP-service. Standaard gebruiken LDAP en STARTTLS TCP-poort 389 voor LDAP en gebruikt LDAP over SSL (LDAPS) TCP-poort 636.
- root-CA. Als LDAPS of STARTTLS wordt gebruikt, is de wortel CA die wordt gebruikt om het SSL certificaat te ondertekenen dat door LDAPS wordt gebruikt vereist.
- Gebruikersnaam en wachtwoord voor map Dit is het account dat door Duo Auth proxy server wordt gebruikt om te binden aan de LDAP-server en gebruikers te verifiëren en te zoeken naar gebruikers en groepen.
- Basisnaam en Groepsnaam (DN). De Base DN is het vertrekpunt voor Duo Auth proxy en vertelt de Active directory om te beginnen met zoeken naar gebruikers en hen te verifiëren.

In deze configuratiegids, wordt het worteldomein agarciam.cisco gebruikt aangezien de Basis DN en Groep DN Duo-GEBRUIKERS zijn.

1. Om een nieuwe Duo gebruiker, op Windows Server toe te voegen, navigeer naar **Windows** pictogram linksonder en klik op **Windows-beheerprogramma's**, zoals in de afbeelding.

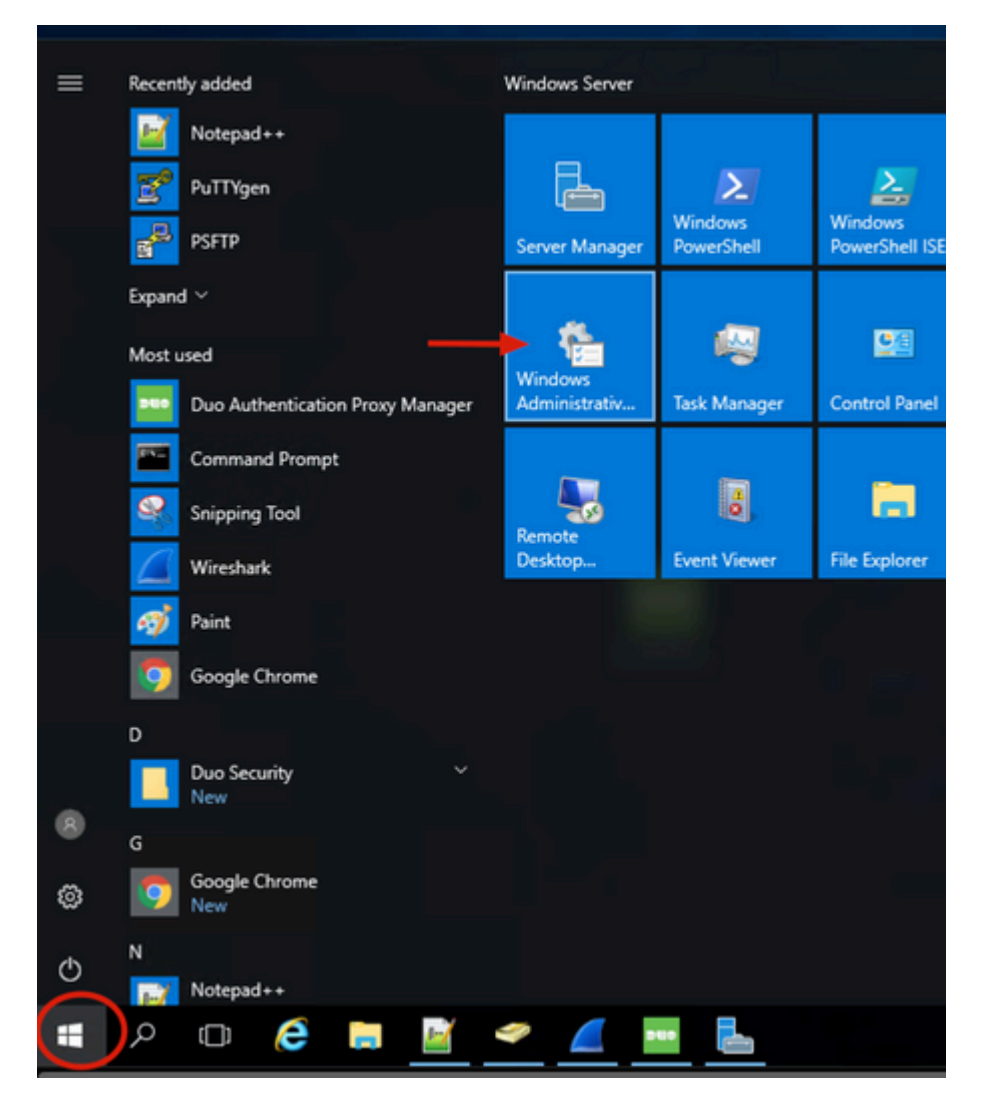

2. Ga in het venster Windows-beheertools naar Active Directory-gebruikers en -computers.

Vouw in het paneel Active Directory-gebruikers en -computers de domeinoptie uit en navigeer naar de map **Gebruikers**.

In dit configuratievoorbeeld wordt Duo-USER gebruikt als doelgroep voor secundaire authenticatie.

| → 小 檜 → Control i                                                                                                    | Panel > System and Security > Administrat                                                                                                    | tive Tools                                                                                                    |                                                                                                    |                                                                      | Active Directory Users and Comp                                                                                                    | puters                                                                                                    |                                                                                                    |                                                                                                    |
|----------------------------------------------------------------------------------------------------|----------------------------------------------------------------------------------------------------|----------------------------------------------------------------------------------------------------|----------------------------------------------------------------------------------------------------|----------------------------------------------------------------------|----------------------------------------------------------------------------------------------------|----------------------------------------------------------------------------------------------------|----------------------------------------------------------------------------------------------------|----------------------------------------------------------------------------------------------------|
| Quick access     Desktop     Pictures     Og     System32     This PC     Desktop     Decuments     Decktop     Documents     Desktop     Documents     Documents     Documents     Documents     Documents     Documents     Documents | Panel > System and Security > Administrat<br>Terminal Services<br>Active Directory Administrative Center<br>Active Directory Domains and Trusts<br>Active Directory Domains and Trusts<br>Active Directory Sites and Services<br>Active Directory Users and Computers<br>Active Directory Users and Computers<br>Active Directory Users and Computers<br>ADSI Edit<br>Component Services<br>Computer Management<br>Connection Manager Administration Kit<br>Definition and Optimize Drives<br>Disk Glavers | tive Tools  Date modified  7/16/2016 6:23 AM 7/16/2016 6:19 AM 7/16/2016 6:19 AM 7/16/2016 6:19 AM 7/16/2016 6:19 AM 7/16/2016 6:19 AM 7/16/2016 6:18 AM 7/16/2016 6:18 AM 7/16/2016 6:19 AM | Type<br>File folder<br>Shortcut<br>Shortcut<br>Shortcut<br>Shortcut<br>Shortcut<br>Shortcut<br>Shortcut<br>Shortcut<br>Shortcut<br>Shortcut | Size<br>2 KB<br>2 KB<br>2 KB<br>2 KB<br>2 KB<br>2 KB<br>2 KB<br>2 KB | Active Directory Users and Comp<br>File Action View Help<br>Active Directory Users and Com<br>Active Directory Users and Com<br>Saved Queries<br>Saved Queries<br>Saved | Image: Second Second | Type<br>User<br>User<br>User<br>User<br>Security Group<br>Security Group<br>Security Group<br>Security Group<br>Security Group                                 | Members in<br>Members of<br>A user accor<br>Members of<br>A user accor<br>Members in<br>DNS Admini<br>DNS clients of<br>Designated a |
| Downloads on Mac     Music     Pictures     Videos     Local Disk (C:)     DVD Drive (D:) SSS_     Network                                                                                                    | Disk Cleanup     DNS     Event Viewer     Group Policy Management     Internet Information Services (IIS) Manager     ISCSI Initiator     Local Security Policy     Microsoft Azure Services     ODBC Data Sources (32-bit)                                                                                                    | 7/16/2016 6:19 AM<br>7/16/2016 6:19 AM<br>7/16/2016 6:18 AM<br>7/16/2016 6:19 AM<br>7/16/2016 6:19 AM<br>7/16/2016 6:19 AM<br>7/16/2016 6:19 AM<br>7/16/2016 6:19 AM                         | Shortcut<br>Shortcut<br>Shortcut<br>Shortcut<br>Shortcut<br>Shortcut<br>Shortcut<br>Shortcut<br>Shortcut                                    | 2 KB<br>2 KB<br>2 KB<br>2 KB<br>2 KB<br>2 KB<br>2 KB<br>2 KB         | <>                                                                                                    | Domain Ada Domain Co Domain Co Domain Gue Domain Users DOUC-USERS duo2 Enterprise K Enterprise R Enterprise R                                                                                                    | Security Group<br>Security Group<br>Security Group<br>Security Group<br>Security Group<br>Security Group<br>Security Group<br>Security Group<br>Security Group | Designated a<br>All workstati<br>All domain o<br>All domain o<br>All domain o<br>Designated i<br>Members of<br>Members of            |

3. Klik met de rechtermuisknop op de map **Gebruikers** en selecteer **Nieuw** > **Gebruiker**, zoals in de afbeelding.

| Active Directory Users and Comp                                                                                                    | uters                                                                                           |                                                                                                    |                                                                                                    | - | × |
|----------------------------------------------------------------------------------------------------|-------------------------------------------------------------------------------------------------|----------------------------------------------------------------------------------------------------|----------------------------------------------------------------------------------------------------|---|---|
| File Action View Help                                                                                                    | ] 🙆 📑 🔽 🗖                                                                                       | 1 🙁 🐮 👕                                                                                                    | ' 🗾 'its                                                                                                    |   |   |
| Active Directory Users and Com<br>Saved Queries<br>Saved Queries<br>Delegate Conto<br>Find | Name<br>Administrator<br>agarciam<br>alanad<br>alanduo<br>Allowed RO<br>Cloneable D<br>rol<br>D | Type<br>User<br>User<br>User<br>Security Group<br>Security Group<br>Security Group<br>User<br>Security Group                                           | Description<br>Built-in account for ad<br>Members in this group c<br>Members of this group<br>Members of this group t<br>A user account manage<br>Members in this group c |   | < |
| New All Tasks View Refresh Export List Properties Help < >>                                                                                                    | > > Enterprise                                                                                  | Computer<br>Contact<br>Group<br>InetOrgPerson<br>msDS-KeyCredent<br>msDS-ResourcePr<br>msDS-ShadowPrir<br>msImaging-PSPs<br>MSMQ Queue Alia<br>Printer | tial<br>opertyList<br>ncipalContainer                                                                                                    |   | ~ |
| Create a new object                                                                                                    |                                                                                                 | User<br>Shared Folder                                                                                                    |                                                                                                    |   |   |

4. Specificeer in het venster Nieuwe gebruiker-object de identiteitskenmerken van deze nieuwe gebruiker en klik op **Volgende**, zoals in de afbeelding.

| New Object - User    |                      | × |  |  |  |
|----------------------|----------------------|---|--|--|--|
| Create in:           | agarciam.cisco/Users | 0 |  |  |  |
| First name:          | duovpn               |   |  |  |  |
| Full name: duovpn    |                      |   |  |  |  |
| User logon name:     |                      | s |  |  |  |
| duovpn               | @agarciam.cisco ~    | 2 |  |  |  |
| User logon name (pre | Windows 2000):       | s |  |  |  |
| AGARCIAM             | duovpn               |   |  |  |  |
|                      |                      |   |  |  |  |
|                      | $\frown$             |   |  |  |  |
|                      | < Back Next > Cancel |   |  |  |  |

5. Bevestig het wachtwoord en klik op Volgende. Voltooien zodra de gebruikersinformatie is geverifieerd.

| New Object - User                                                                                              | ×                 |
|----------------------------------------------------------------------------------------------------|-------------------|
| Create in: agarciam.cisco/Users                                                                                | c                 |
| Password:                                                                                                    | ar                |
| User must change password at next logon User cannot change password Password never expires Account is disabled | s<br>s<br>:(<br>s |
| < Back                                                                                                    | lext > Cancel     |

6. Wijs de nieuwe gebruiker toe aan een specifieke groep, klik met de rechtermuisknop op de groep en selecteer **Toevoegen aan een groep**, zoals in de afbeelding.

| Active Directory Users and Com                                                                                                    | puters                                                                                                    |                                                                                                    |                                                                                                    | - |    | × |
|----------------------------------------------------------------------------------------------------|----------------------------------------------------------------------------------------------------|----------------------------------------------------------------------------------------------------|----------------------------------------------------------------------------------------------------|---|----|---|
| File Action View Help                                                                                                    |                                                                                                    |                                                                                                    |                                                                                                    |   |    |   |
| ← →   2 🖂 📈 🗋 🗡 🖡                                                                                                    | 0 🗟 📄 🔽 🖬                                                                                                    | 1 🗏 🐮 🗑 🦷                                                                                                    | ' 🗾 🗽                                                                                                    |   |    |   |
| Active Directory Users and Com<br>Saved Queries<br>Saved Queries<br>Builtin<br>Computers<br>Domain Controllers<br>Signature ForeignSecurityPrincipal:<br>Managed Service Accour<br>Users | Name<br>Administrator<br>agarciam<br>alanad<br>alanad<br>alanduo<br>Allowed RO<br>Cert Publish<br>Cloneable D<br>DefaultAcco<br>DefaultAcco<br>Denied ROD<br>DnsAdmins<br>DnsUpdateP<br>Domain Ad<br>Domain Co<br>Domain Gue<br>Domain Gue<br>Domain Gue<br>Domain Gue<br>Domain Gue<br>Cloneable D<br>Domain Co<br>Domain Gue<br>Domain Gue<br>Cloneable D<br>Domain Gue | Type<br>User<br>User<br>User<br>Security Group<br>Security Group<br>Security Group<br>Security Group<br>Security Group<br>Security Group<br>Security Group<br>Security Group<br>Security Group<br>Security Group<br>Security Group<br>Security Group<br>Security Group<br>Security Group | Description<br>Built-in account for ad<br>Members in this group c<br>Members of this group<br>Members of this group t<br>A user account manage<br>Members in this group c<br>DNS Administrators Gro<br>DNS clients who are per<br>Designated administrato<br>All workstations and ser<br>All domain controllers i<br>All domain guests<br>All domain users |   |    |   |
| < >                                                                                                    | R Enterprise                                                                                                    | Add to a group<br>Disable Account                                                                                                    | of this group                                                                                                    |   | 10 | ~ |
| Allows you to add the selected object                                                                                                    | s to a group yo                                                                                                    | endere recount                                                                                                    |                                                                                                    |   |    |   |

7. Typ in het paneel Groepen selecteren de naam van de gewenste groep en klik op Namen controleren.

Selecteer vervolgens de naam die overeenkomt met uw criteria en klik op OK.

| Select Groups                                | ×            |
|----------------------------------------------|--------------|
| Select this object type:                     |              |
| From this location:                          | Object Types |
| agarciam.cisco                               | Locations    |
| Enter the object names to select (examples): |              |
|                                              | Check Names  |
|                                              | of           |
|                                              | of           |
| Advanced OK                                  | Cancel       |
|                                              |              |

8. Dit is de gebruiker die in dit document als voorbeeld wordt gebruikt.

# **Twee configuraties**

1. Log in op uw Dudo Admin portal.

| Admin Login                      |  |
|----------------------------------|--|
| Enter your admin credentials     |  |
| Password Forgot password? Log in |  |
| Confirm your identity            |  |

2.In het linker zijpaneel, navigeer naar **Gebruikers**, klik op **Add User** en typ de naam van de gebruiker die overeenkomt met onze Active Domain-gebruikersnaam, en klik vervolgens op **Add User**.

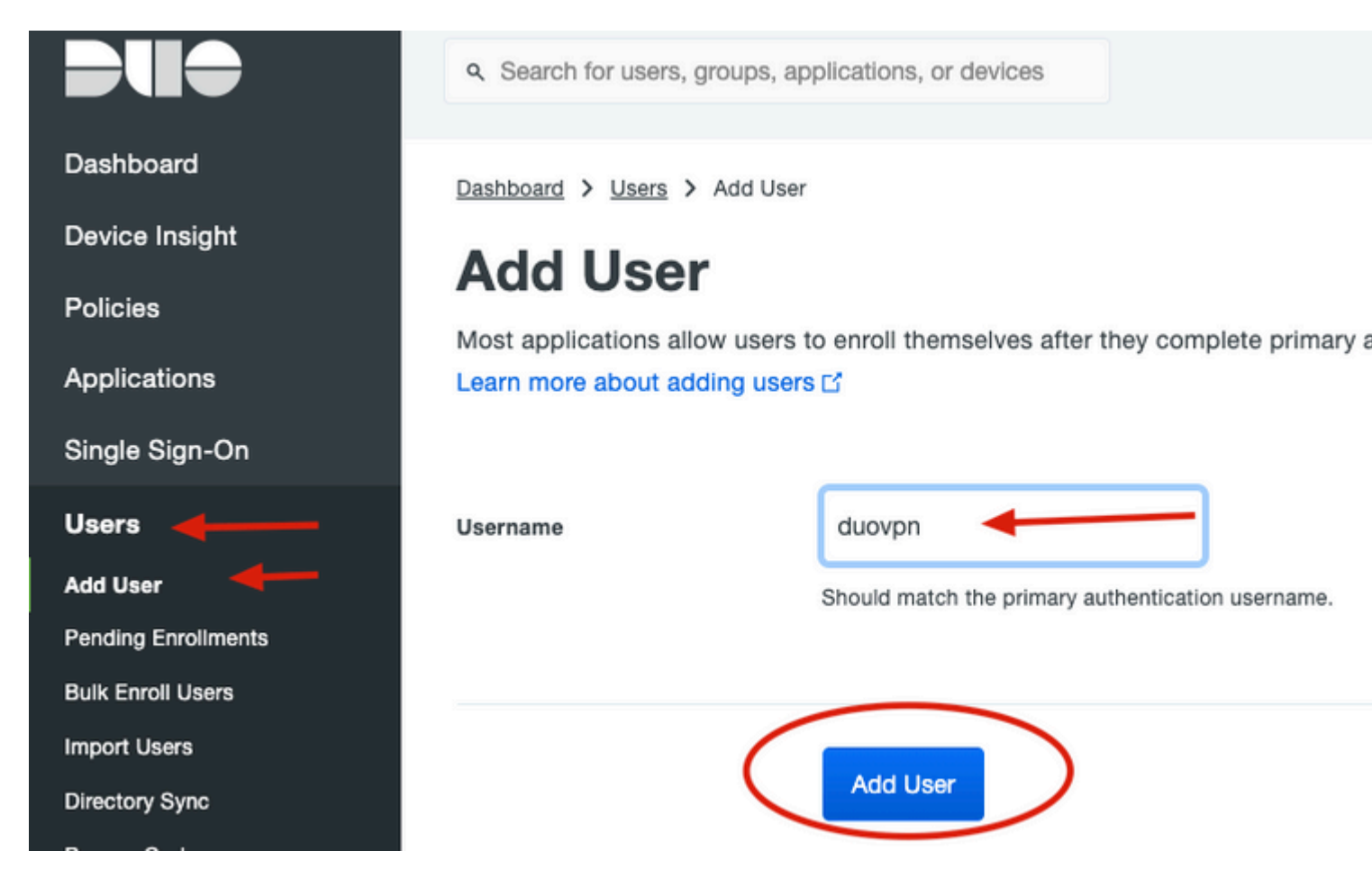

3. Vul in het nieuwe gebruikerspaneel de spatie in met alle benodigde informatie.

#### Policies

Applications

Single Sign-On

#### Users

Add User

Pending Enrollments

Bulk Enroll Users

Import Users

Directory Sync

Bypass Codes

Groups

Endpoints

2FA Devices

**Trusted Endpoints** 

Trust Monitor

Reports

Settings

Need Help? <u>Chat with Tech Support</u> <u>Email Support</u> Call us at 1-855-386-2884 Versioning Core Authentication Service: D235.6

Admin Panel:

D235.6

Read Release Notes

Account ID 2910-6030-53

Deployment ID DUO63 대

Helpful Links

User Guide F<sup>2</sup>

Dasnboard > Users > duovpn

# duovpn

| - |
|---|
|   |
|   |
|   |

This user has not enrolled yet. See our enrollment documentation I to learn

| Username         | duovpn                                                                                                    |
|------------------|----------------------------------------------------------------------------------------------------|
| Username aliases | + Add a username alias<br>Users can have up to 8 aliases.<br>Optionally, you may choose to reserve using an alias number fo<br>(e.g., Username alias 1 should only be used for Employee ID).                                                                                      |
| Full name        | test <u>vpn</u> user                                                                                                    |
| Email            | .com                                                                                                    |
| Status           | <ul> <li>Active<br/>Require multi-factor authentication (default).</li> <li>Bypass<br/>Allow users to skip two-factor authentication and log in w</li> <li>Disabled<br/>Automatically deny access</li> <li>This controls the user's two-factor authentication process.</li> </ul> |
| Groups           | You don't have any editable groups. Add one.<br>Groups can be used for management, reporting, and policy. Le                                                                                                    |
| Notes            |                                                                                                    |

:In dit document wordt de methode Duo push for mobile devices gebruikt, dus moet er een telefoonapparaat worden toegevoegd.

### Klik op **Telefoon toevoegen**.

| Phones<br>You may rearrange the phones by dragging and drop | ping in the table. Learn more about activating a replacement phone 🗗. | (   |
|-------------------------------------------------------------|-----------------------------------------------------------------------|-----|
|                                                             | This user has no phones. Add one.                                     |     |
| Endpoints                                                   |                                                                       |     |
|                                                             | This user has no devices.                                             |     |
| Hardware Tokens                                             |                                                                       | Add |
|                                                             | This user has no hardware tokens. Add one.                            |     |
| Bypass Codes                                                |                                                                       | Ad  |
|                                                             | This user has no bypass codes. Add one.                               |     |
| WebAuthn & U2F                                              |                                                                       | 1   |

5. Typ het telefoonnummer van de gebruiker en klik op **Telefoon toevoegen**.

Dashboard > Users > duovpn > Add Phone

# Add Phone

| i Learn more | about Activating Duo Mobile 🖆.          |
|--------------|-----------------------------------------|
| Туре         | Phone     Tablet                        |
| Phone number | Optional. Example: "+52 1 222 123 4567" |
|              | Add Phone                               |

6. Navigeer naar **Gebruikers** op het linkerpaneel Duo Admin en klik op de nieuwe gebruiker.

| Dashboard                              | Dashboard > Users  |                             |                                    |                  |             |
|----------------------------------------|--------------------|-----------------------------|------------------------------------|------------------|-------------|
| Device Insight                         | Llooro             |                             |                                    | Director         | Suna Lim    |
| Policies                               | Users              |                             |                                    | Director         | y Sync T Im |
| Applications                           | You have users w   | ho have not activated Duo M | Nobile. Click here to send them ad | ctivation links. |             |
| Single Sign-On                         | Need to activate a | a replacement phone? Learr  | more about Reactivating Duo Mo     | obile 🖆.         |             |
| Users ┥                                |                    |                             |                                    |                  |             |
| Add User                               | 5                  | 0                           | 2                                  | 1                | 0           |
| Pending Enrollments                    | Total Users        | Not Enrolled                | Inactive Users                     | Trash            | By          |
| Bulk Enroll Users                      |                    | _                           |                                    |                  |             |
| Import Users                           | Select (0) ∽ ····  |                             |                                    |                  | Export ~    |
| Directory Sync                         |                    |                             |                                    |                  |             |
| Bypass Codes                           | Username 🔺         | Name                        | Email                              | Phones           | Tokens      |
| Groups                                 |                    |                             |                                    |                  |             |
| Endpoints                              |                    |                             |                                    | 1                |             |
| 2FA Devices                            | -                  |                             |                                    | 1                |             |
| Trusted Endpoints                      |                    |                             |                                    |                  |             |
| Trust Monitor                          |                    |                             |                                    | 1                |             |
| Reports                                | duovpn             |                             | .com                               | 1                |             |
| Settings                               |                    |                             | .com                               | 1                |             |
| Need Help?<br>Chat with Tech Support D |                    |                             |                                    |                  |             |

**Opmerking**:In het geval u op dit moment geen toegang hebt tot uw telefoon, kunt u de e-mailoptie selecteren.

### 7.Navigeren naar telefoons sectie en klik op Duo Mobile activeren.

| Phones<br>You may rearran | ge the phones by dragging an | d dropping in the table. | Learn more about activating | a replacement phone 🗗 |                     |
|---------------------------|------------------------------|--------------------------|-----------------------------|-----------------------|---------------------|
| Alias                     | Device                       | Platform                 | Model                       | Security Warnings     |                     |
| phone1                    | 1000                         | Android 10               | $0.011\times 10^{-10}$      | ✓ No warnings         | Activate Duo Mobile |

8. Klik op Generate Duo Mobile Activeringscode.

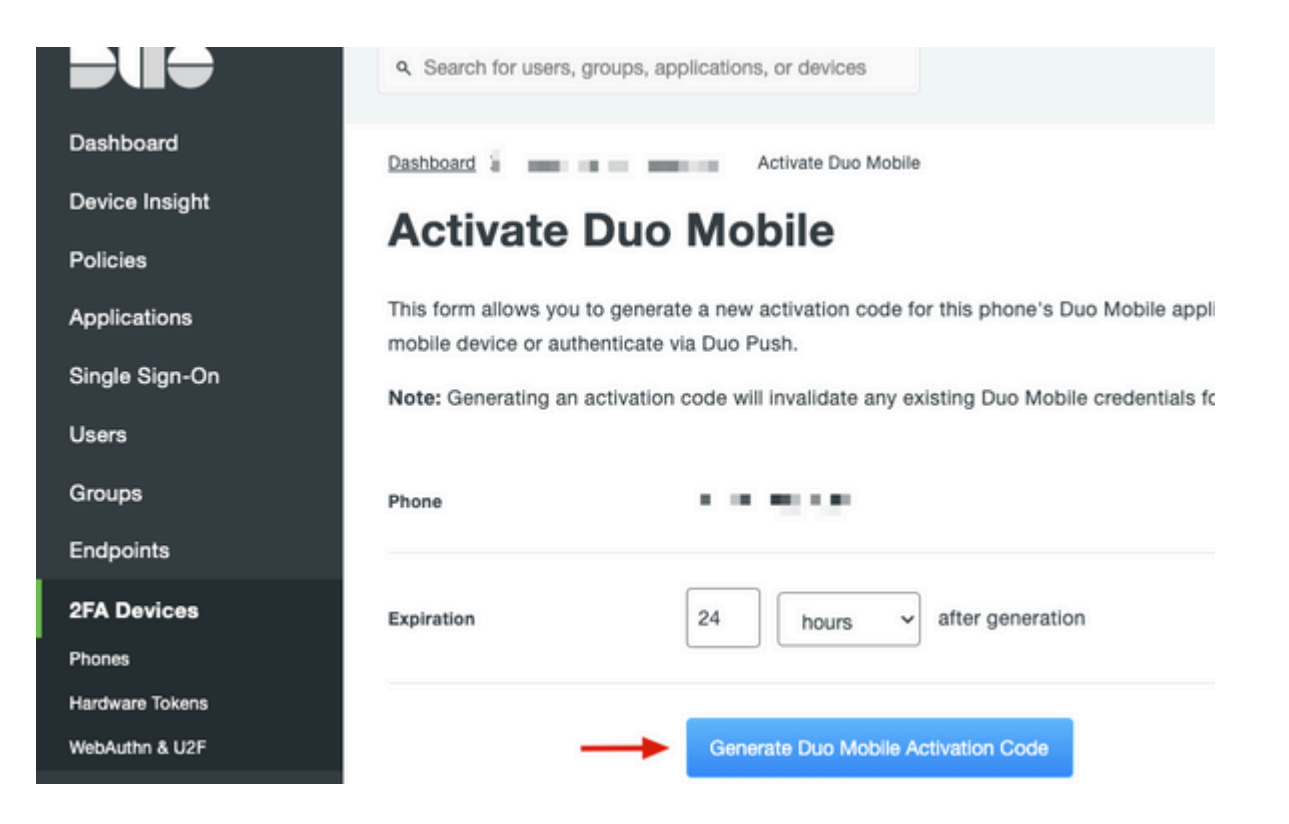

9. Selecteer **E-mail** om de instructies via e-mail te ontvangen, typ uw e-mailadres en klik op **Instructies per e-mail verzenden**.

# Activate Duo Mobile

This form allows you to generate a new activation code for this phone's Duo Mobile application. The Duo Mobile application allow: mobile device or authenticate via Duo Push.

Note: Generating an activation code will invalidate any existing Duo Mobile credentials for this device until it is activated with the r

| Phone          | 1. 1 In . 19 (18 - 198). |
|----------------|--------------------------|
| Send links via | SMS<br>Email             |
| Email          | aya minar Bin san asan   |

10. U ontvangt een e-mail met de instructies, zoals getoond in de afbeelding.

#### This is an automated email from Duo Security.

Your organization invites you to set up Duo Mobile on your phone. You will find instructions from your Duo administrator below. If you have questions, please reach out to your organization's IT or help desk team.

This email will help you add your Cisco account to Duo Mobile on this device:

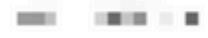

Just tap this link from + r copy and paste it into Duo Mobile manually:

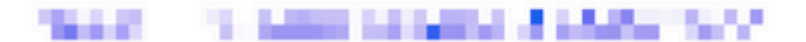

If you're not reading this from +

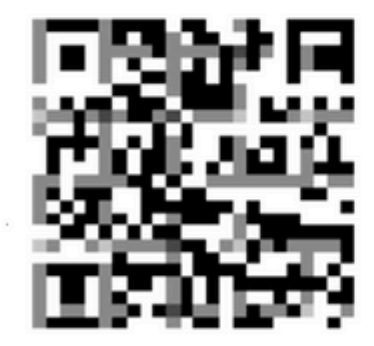

Don't have Duo Mobile yet? Install it first:

iPhone: https://itunes.apple.com/us/app/duo-mobile/id422663827

Android: https://play.google.com/store/apps/details?id=com.duosecurity.duomobile

11. Open de Duo Mobile App vanaf uw mobiele apparaat en klik op **Add** dan selecteer **Use QR code** en scan de code uit de instructies e-mail.

12. Nieuwe gebruiker wordt toegevoegd aan uw Duo Mobile App.

## Configuratie van twee autorisatieproxy

1.Download en installeer Duo Auth Proxy Manager van https://duo.com/docs/authproxy-reference.

**Opmerking**:In dit document is Duo Auth Proxy Manager geïnstalleerd op dezelfde Windows-server waarop Active Directory-services worden gehost.

2. Navigeer in het Duo Admin-paneel naar toepassingen en klik op Protect a Application.

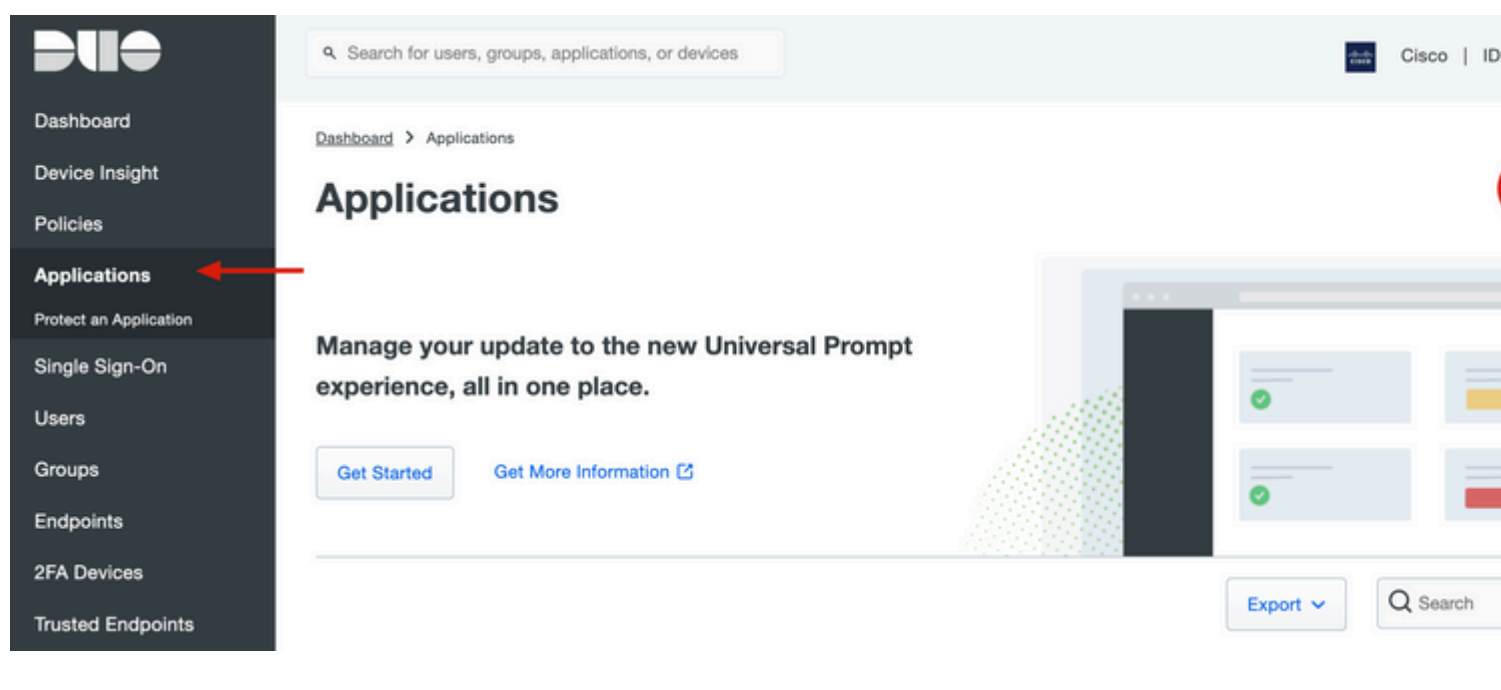

3. Zoek in de zoekbalk naar Cisco ISE-straal.

## **Protect an Application**

| 0                | Add an application that you'd like to protect with Duo two-factor aut<br>You can start with a small "proof-of-concept" installation — it takes j<br>Documentation: Getting Started C<br>Choose an application below to get started. | hentication.<br>ust a few minutes, and you're the only one that will s | see it, until you decide to add others. |
|------------------|----------------------------------------------------------------------------------------------------|------------------------------------------------------------------------|-----------------------------------------|
| isel             |                                                                                                    |                                                                        |                                         |
| Applicat         | tion                                                                                                    | Protection Type                                                        |                                         |
| Cakamal          | Akamai Enterprise Application Access                                                                                                    | 2FA                                                                    | Documentation 🗗 Protect                 |
| altalta<br>cisco | Cisco ISE RADIUS                                                                                                    | 2FA                                                                    | Documentation E Protect                 |

4. Kopieer de integratiesleutel, de beveiligingssleutel en de API Hostname. U hebt deze gegevens nodig voor de configuratie van de Duo-verificatieproxy.

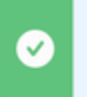

Successfully added Cisco ISE RADIUS to protected applications. Add another.

Dashboard > Applications > Cisco ISE RADIUS 1

# **Cisco ISE RADIUS 1**

Follow the Cisco ISE RADIUS instructions ☑.

## Details

| Integration key | 5.00040g.demi//1019t.047                               | Сору |
|-----------------|--------------------------------------------------------|------|
| Secret key      | •••••W6ho                                              | Сору |
|                 | Don't write down your secret key or share it with anyo | ne.  |
| API hostname    | (0+30/00/2010/00/2017/00/2017                          | Сору |

5. Start de Duo Authenticatie Proxy Manager applicatie en vul de configuratie voor zowel de Active Directory-client als de ISE Radius Server in en klik op **Valideren**.

**Opmerking**: Als de validatie niet successol is, raadpleegt u het tabblad debug voor meer informatie en corrigeert u dit.

| Authentication Proxy is running                                                                                                    | <b>Up since:</b> 3/5/2022, 9:2                                          | 3:04 AM         | Version: 5.6. Update your Auther                                                                  | 0 Rest                                                                                                    |
|----------------------------------------------------------------------------------------------------|-------------------------------------------------------------------------|-----------------|---------------------------------------------------------------------------------------------------|----------------------------------------------------------------------------------------------------|
| Validation passed     Configuration has passed validation                                                                                                    | and is ready to be saved                                                | ←               |                                                                                                   |                                                                                                    |
| Configure: authproxy.cfg                                                                                                    |                                                                         | Unsaved Changes | s Output                                                                                          |                                                                                                    |
| <pre>18 ; number to the section name ( 19 20 [ad_client] 21 host=10.28.17.107 22 service_account_username=Admin 23 service_account_password= FEAF 24 search_dn=DC=agarciam,DC=cisco 25 [ 26 [radius_server_auto] 27 ikey=Untributert_hitheration 28 skey=Y9e97rtPiATPiPTTPTTFATF 29 api_host=api_afrt4710.cleateur 30 radius_ip_1=10.28.17.101 31 radius_secret_1=Wergen117! 32 failmode=safe 33 client=ad_client 34 port=1812 35 36</pre> | e.g. [ad_client2])<br>istrator<br>mill/1<br>whalWopgPewCodg<br>1095 ton |                 | Running<br>[info]<br>[info]<br>[info]<br>[info]<br>[info]<br>[info]<br>[info]<br>[info]<br>[info] | The Duo Authentication Proxy Connecti<br>several minutes<br>Testing section 'main' with configura<br>{'debug': 'True',<br>'log_max_files': '10',<br>'log_max_size': '20971520',<br>'test_connectivity_on_startup': 'tru<br>There are no configuration problems<br><br>Testing section 'ad_client' with conf<br>{'debug': 'True',<br>'host': '10.28.17.107',<br>'search_dn': 'DC=agarciam,DC=cisco',<br>'service_account_password': '*****',<br>'service_account_password': '*****',<br>'service_account_username': 'Adminis<br>There are no configuration problems<br><br>Testing section 'radius_server_auto'<br>['ani hest': 'ani ad7c472d duescervit |
| Validate Save                                                                                                    |                                                                         |                 |                                                                                                   | Learn how to c                                                                                                    |

# **Cisco ISE-configuraties**

1. Log in op het ISE-beheerportal.

2.Breid het tabblad Cisco ISE uit en navigeer naar **beheer**, klik vervolgens op **Network Resources** en klik op **Externe RADIUS-servers**.

| Cisco ISE -                                                                                                    | Q What page are you looking for                                                               | or?        |                                                                                                    |                |
|----------------------------------------------------------------------------------------------------|-----------------------------------------------------------------------------------------------|------------|----------------------------------------------------------------------------------------------------|----------------|
| Dashboard                                                                                                    | Context Visibility                                                                            | Operations | -Policy-                                                                                                    | Administration |
| Recent Pages                                                                                                    | System                                                                                        |            | Network Resources                                                                                                    |                |
| External Identity Sources<br>Policy Sets<br>Network Device Profiles<br>External RADIUS Servers<br>RADIUS Server Sequences<br>Live Logs | Deployment<br>Licensing<br>Certificates<br>Logging<br>Maintenance<br>Upgrade<br>Health Checks |            | Network Devices<br>Network Device Crow<br>Network Device Prof<br>External RADIUS Ser<br>RADIUS Server Sequ<br>NAC Managers<br>External MDM | vers<br>ences  |

## 3. Klik op het tabblad Externe RADIUS-servers op Toevoegen.

| ■ Cisco ISE     |                       | Admi                    | nistration • Network Resourc | ces                     |
|-----------------|-----------------------|-------------------------|------------------------------|-------------------------|
| Network Devices | Network Device Groups | Network Device Profiles | External RADIUS Servers      | RADIUS Server Sequences |
| External R      | ADIUS Servers         |                         | 1                            |                         |
| C Edit + Add    | 🗍 Duplicate 🍵 Delete  |                         |                              |                         |
| Name Name:      | Currently Sorted      | Description             |                              |                         |

4. Vul de spatie in met de RADIUS-configuratie die wordt gebruikt in de Duo Authenticatie Proxy Manager en klik op **Indienen**.

| Network Devices Networ           | k Device Groups | Network Device Profiles | External RADIUS Servers | RADIUS Server Sequ |
|----------------------------------|-----------------|-------------------------|-------------------------|--------------------|
| * Name                           | DUO_NEW         |                         |                         |                    |
| Description                      |                 |                         | <i>b</i>                |                    |
| * Host IP                        | 10.28.17.107    |                         |                         |                    |
| * Shared Secret                  | ·········       | Show                    |                         |                    |
| Enable KeyWrap                   |                 |                         |                         |                    |
| * Key Encryption Key             |                 | Show                    |                         |                    |
| * Message Authenticator Code Key |                 | Show                    |                         |                    |
| Key Input Format                 | ASCII O HEXADE  | CIMAL                   |                         |                    |
| * Authentication Port            | 1812            | (Valid Range 1 to 65    | 535)                    |                    |
| * Accounting Port                | 1813            | (Valid Range 1 to 65    | 535)                    |                    |
| * Server Timeout                 | 5               | Seconds (Valid Ran      | ge 1 to 120)            |                    |
| * Connection Attempts            | 3               | (Valid Range 1 to 9)    |                         |                    |
| Radius ProxyFailover Expiration  | 300             | (valid Range 1 to       | o 600)                  |                    |

## 5. Navigeer naar het tabblad **RADIUS-serversequenties** en klik op **Add**.

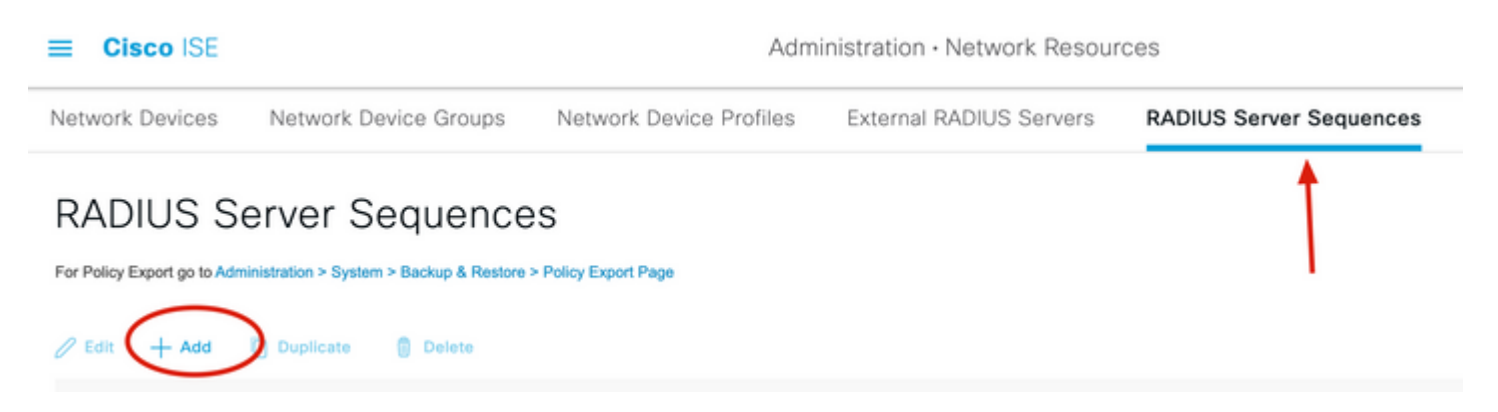

6. Specificeer de naam van de reeks en wijs de nieuwe externe RADIUS-server toe. Klik op Indienen.

RADIUS Server Sequences List > New RADIUS Server Sequence

### **RADIUS Server Sequence**

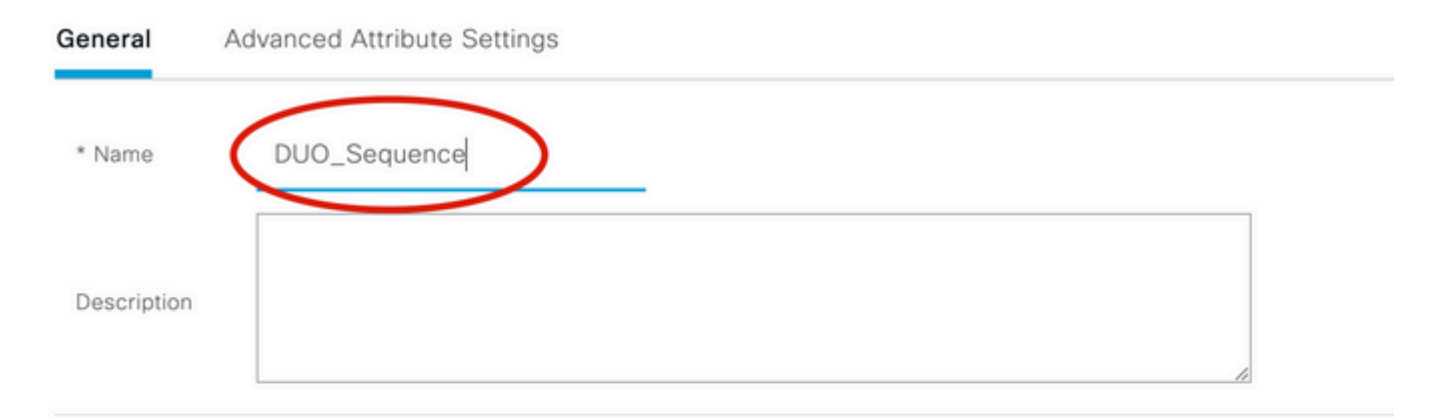

#### ✓ User Selected Service Type

Select the set of external RADIUS servers to use to process requests. Servers are accessed in sequence until a response is r

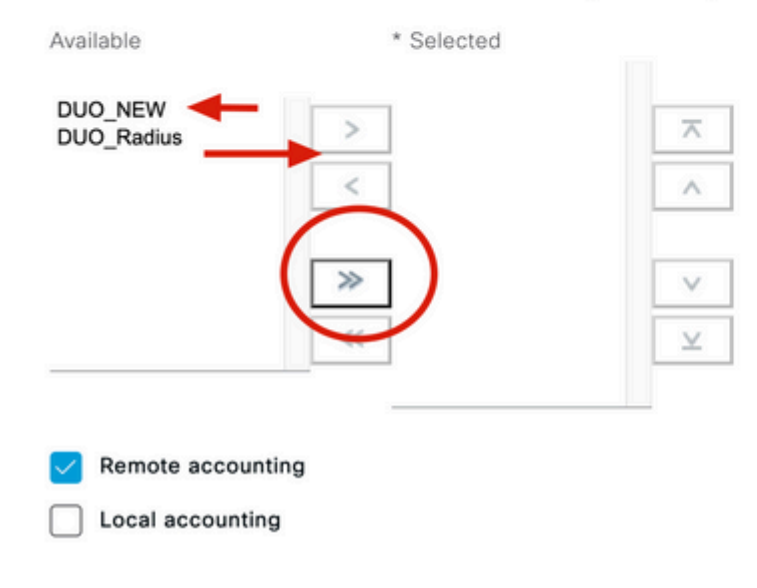

7. Navigeer van het menu Dashboard naar **Beleid** en klik op **Beleidssets**.

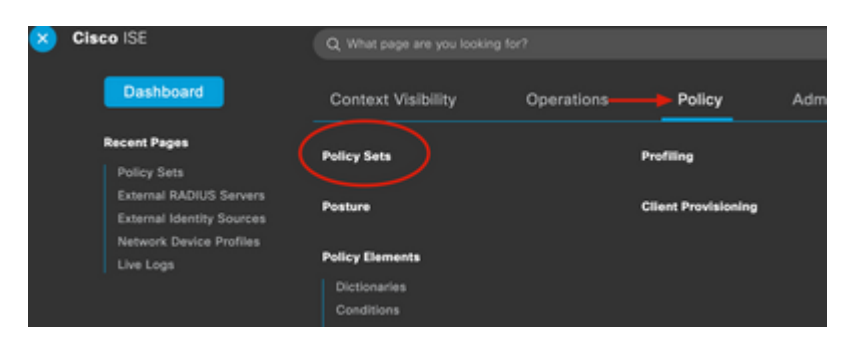

8. Wijs de RADIUS-sequentie toe aan het standaardbeleid.

**Opmerking**:In dit document wordt de Duo-reeks op alle verbindingen toegepast, dus wordt het standaardbeleid gebruikt. De beleidstoewijzing kan naar behoefte variëren.

#### Policy Sets

| Image: Search         Image: Search         Image: Search <td< th=""><th>Status Policy Set Name</th><th>Description</th><th>Conditions</th></td<>                                                                                                    | Status Policy Set Name    | Description        | Conditions                          |
|----------------------------------------------------------------------------------------------------|---------------------------|--------------------|-------------------------------------|
| Image: Constraint of the second second se | Search                    |                    |                                     |
| Default     Default policy set                                                                                                    | <ul> <li>BUDIA</li> </ul> |                    | Radius-User-Name EQUALS isevpn      |
| Default Default policy set                                                                                                    | • · · ·                   |                    | Radius-NAS-Port-Type EQUALS Virtual |
|                                                                                                    | Oefault                   | Default policy set |                                     |

# Cisco ASA RADIUS/ISE-configuratie

1. Configureer ISE RADIUS-server onder AAA-servergroepen, navigeer naar **Configuration** en klik vervolgens op **Apparaatbeheer** en vouw het gedeelte **Gebruikers/AAA uit**, selecteer **AAA-servergroepen**.

| Bookmarks<br>bookmark a page, right-click on a node in the | AAA Server Groups        |
|------------------------------------------------------------|--------------------------|
| riagation tree and select "Add to bookmarks".              | Server Group Pro         |
| Go 📋 Delete                                                |                          |
|                                                            | ad-agarciam ID           |
|                                                            |                          |
| O O Device Management                                      |                          |
| Management Access                                          |                          |
| 8 Licensing                                                |                          |
| System Image/Configuration                                 |                          |
| Plansing Availability and Scalability                      | Find:                    |
| E Logging                                                  |                          |
| Shart Call-Home                                            | Servers in the Selector  |
| Service Module Settings                                    | Servers in the Selected  |
|                                                            | Server Name or IP Addres |
|                                                            | 10.28.17.101             |
| Se LDAP Attribute Man                                      |                          |
| Se AAA Kerberos                                            |                          |
| Se Authentication Prompt                                   |                          |
| Do AAA Access                                              |                          |
| Dynamic Access Policies                                    |                          |
| S User Accounts                                            |                          |
| A Password Policy                                          |                          |
| Change My Password                                         |                          |
| Login History                                              |                          |
| Certificate Management                                     |                          |
| P DHCP                                                     |                          |
| B DNS                                                      |                          |
| DECT ADI Agant                                             |                          |
| Service Setup                                              |                          |
| Firewall                                                   |                          |
| Remote Access VPN                                          | Find                     |
| A Site-to-Site VPN                                         | Find:                    |

2. Klik in het paneel AAA-servergroepen op Add.

| Server Group Protocol Accounting Mode Reactivation Mode Dead Time Max Failed Attempts Add<br>Edit<br>Dele<br>Find: O Match Case<br>Servers in the Selected Group<br>Server Name or IP Address Interface Timeout Add<br>Edit<br>Dele<br>Move Up<br>Move Dow | AAA Server Grou                                 | aps                              |               |                     |             |           |                | -                                |
|----------------------------------------------------------------------------------------------------|-------------------------------------------------|----------------------------------|---------------|---------------------|-------------|-----------|----------------|----------------------------------|
| Find:<br>Servers in the Selected Group<br>Server Name or IP Address Interface Timeout<br>Add<br>Edit<br>Delete<br>Move Up<br>Move Dow                                                                                                    | Server Group                                    | Protocol                         | Accounting Mo | de Reactivation Mod | le Dead Tir | me Max Fa | ailed Attempts | Add                              |
| Find:  Match Case Servers in the Selected Group Server Name or IP Address Interface Timeout Add Edit Delete Move Up Move Dow                                                                                                    | - 1                                             | - 12                             |               | _                   |             |           |                | Edit                             |
| Find: O Match Case                                                                                                    |                                                 | -                                |               |                     |             |           |                | Delet                            |
| Find: O Match Case Servers in the Selected Group Server Name or IP Address Interface Timeout Add Edit Delete Move Up Move Dow                                                                                                    |                                                 |                                  |               |                     |             |           |                |                                  |
| Find: Match Case Servers in the Selected Group Server Name or IP Address Interface Timeout Add Edit Delete Move Up Move Dow                                                                                                    |                                                 |                                  |               |                     |             |           |                |                                  |
| Find: O Match Case                                                                                                    |                                                 |                                  |               |                     |             |           |                |                                  |
| Find:   Match Case  Servers in the Selected Group  Server Name or IP Address Interface Timeout  Add Edit Delete Move Up Move Up Move Dow                                                                                                    |                                                 |                                  |               |                     |             |           |                |                                  |
| Find:  Match Case Servers in the Selected Group Server Name or IP Address Interface Timeout Add Edit Delete Move Up Move Dow                                                                                                    |                                                 |                                  |               |                     |             |           |                |                                  |
| Find:  Match Case Servers in the Selected Group Server Name or IP Address Interface Timeout Add Edit Delete Move Up Move Dow                                                                                                    |                                                 |                                  |               |                     |             |           |                |                                  |
| Servers in the Selected Group Server Name or IP Address Interface Timeout Edit Delete Move Up Move Dow                                                                                                    |                                                 |                                  |               |                     |             |           |                |                                  |
| Servers in the Selected Group Server Name or IP Address Interface Timeout Edit Delete Move Up Move Dow                                                                                                    | P. 4                                            |                                  |               |                     |             |           |                |                                  |
| Server Name or IP Address Interface Timeout Add Edit Delete Move Up Move Dow                                                                                                    | Find:                                           |                                  |               | Aatch Case          |             |           |                |                                  |
| Edit<br>Delete<br>Move Up<br>Move Dow                                                                                                    | Find:                                           | elected Group                    |               | Aatch Case          |             |           |                |                                  |
| Delete<br>Move Up<br>Move Dow                                                                                                    | Find:<br>Servers in the Se<br>Server Name or IP | elected Group                    | ace Timeout   | Aatch Case          |             |           |                | Add                              |
| Delete<br>Move Up<br>Move Dow                                                                                                    | Find:<br>Servers in the Se<br>Server Name or IP | elected Group<br>Address Interfa | ace Timeout   | Aatch Case          |             |           |                | Add                              |
| Move Up<br>Move Dow                                                                                                    | Find:<br>Servers in the Se<br>Server Name or IP | elected Group<br>Address Interfa | ace Timeout   | Aatch Case          |             |           |                | Add<br>Edit                      |
| Move Dow                                                                                                    | Find:<br>Servers in the Se<br>Server Name or IP | elected Group<br>Address Interfa | ace Timeout   | Aatch Case          |             |           |                | Add<br>Edit<br>Delete            |
|                                                                                                    | Find:<br>Servers in the Se<br>Server Name or IP | elected Group<br>Address Interfa | ace Timeout   | Aatch Case          |             |           |                | Add<br>Edit<br>Delete<br>Move Up |
|                                                                                                    | Find:<br>Servers in the Se<br>Server Name or IP | elected Group<br>Address Interfa | ace Timeout   | Aatch Case          |             |           |                | Add<br>Edit<br>Delete<br>Move Up |

3. Selecteer de naam van de servergroep en specificeer **RADIUS** als het te gebruiken protocol en klik vervolgens op **OK**.

| • • •                                                                   | Add AAA Server Group      |  |  |  |  |
|-------------------------------------------------------------------------|---------------------------|--|--|--|--|
| AAA Server Group:                                                       | ISE                       |  |  |  |  |
| Protocol:                                                               | RADIUS 💿 🚽                |  |  |  |  |
| Accounting Mode:                                                        | 🔿 Simultaneous 🛛 🧿 Single |  |  |  |  |
| Reactivation Mode:                                                      | O Depletion O Timed       |  |  |  |  |
| Dead Time:                                                              | 10 minutes                |  |  |  |  |
| Max Failed Attempts:                                                    | 3                         |  |  |  |  |
| Enable interim ac                                                       | counting update           |  |  |  |  |
| Update Interval: 24 Hours                                               |                           |  |  |  |  |
| Enable Active Directory Agent mode                                      |                           |  |  |  |  |
| ISE Policy Enforcemen                                                   | ISE Policy Enforcement    |  |  |  |  |
| Enable dynamic authorization                                            |                           |  |  |  |  |
| Dynamic Authoriz                                                        | ation Port: 1700          |  |  |  |  |
| Use authorization only mode (no common password configuration required) |                           |  |  |  |  |
| VPN3K Compatibility Option *                                            |                           |  |  |  |  |
|                                                                         |                           |  |  |  |  |
|                                                                         | Help Cancel OK            |  |  |  |  |

5. Selecteer uw nieuwe servergroep en klik op **Add** onder de **Server in het** paneel **Geselecteerde groep**, zoals in de afbeelding.

| Server Group                                    | Protocol                         | Accounting Mode | Reactivation Mode | Dead Time | Max Failed Attempts | Ado                   |
|-------------------------------------------------|----------------------------------|-----------------|-------------------|-----------|---------------------|-----------------------|
| ISE                                             | RADIUS                           | Single          | Depletion         | 10        | 3                   |                       |
| LOCAL                                           | LOCAL                            |                 |                   |           |                     | Edit                  |
| ni nannina                                      | -                                |                 | •                 | 10        | 4                   |                       |
|                                                 |                                  |                 |                   |           |                     | Dele                  |
|                                                 |                                  |                 |                   |           |                     |                       |
|                                                 |                                  |                 |                   |           |                     |                       |
|                                                 |                                  |                 |                   |           |                     |                       |
|                                                 |                                  |                 |                   |           |                     |                       |
|                                                 |                                  |                 |                   |           |                     |                       |
|                                                 |                                  |                 |                   |           |                     |                       |
|                                                 |                                  |                 |                   |           |                     |                       |
|                                                 |                                  |                 |                   |           |                     |                       |
|                                                 |                                  |                 |                   |           |                     |                       |
|                                                 |                                  |                 |                   |           |                     |                       |
|                                                 |                                  |                 |                   |           |                     |                       |
|                                                 |                                  |                 |                   |           |                     |                       |
|                                                 |                                  |                 |                   |           |                     |                       |
|                                                 |                                  |                 |                   |           |                     |                       |
|                                                 |                                  |                 |                   |           |                     |                       |
| <b>F</b> '                                      |                                  |                 |                   |           |                     |                       |
| Find:                                           |                                  | 🛛 🖂 🗌 Mat       | ch Case           |           |                     |                       |
| Find:                                           |                                  | 🛇 🙆 🗆 Mat       | ch Case           |           |                     |                       |
| Find:                                           |                                  | 🛛 🖓 🗌 Mat       | ch Case           |           |                     |                       |
| Find:                                           | elected Group                    | _ 🖸 🙆 — Mat     | ch Case           |           |                     |                       |
| Find:                                           | elected Group                    | G G Mat         | ch Case           |           |                     |                       |
| Find:<br>Servers in the Server Name or IP       | elected Group                    | G G Mat         | ch Case           |           | (                   | Add                   |
| Find:<br>Servers in the Se<br>Server Name or IP | elected Group<br>Address Interfa | Ce Timeout      | ch Case           |           | (                   | Add                   |
| Find:<br>Servers in the Se<br>Server Name or IP | elected Group<br>Address Interfa | Ce Timeout      | ch Case           |           | (                   | Add                   |
| Find:<br>Servers in the Server Name or IP       | elected Group<br>Address Interfa | CCC Timeout     | ch Case           |           | (                   | Add<br>Edit           |
| Find:<br>Servers in the Server Name or IP       | elected Group<br>Address Interfa | Ce Timeout      | ch Case           |           | (                   | Add<br>Edit           |
| Find:<br>Servers in the Server Name or IP       | elected Group<br>Address Interfa | Ce Timeout      | ch Case           |           |                     | Add<br>Edit<br>Delete |
| Find:<br>Servers in the Server Name or IP       | elected Group<br>Address Interfa | Ce Timeout      | ch Case           |           | (                   | Add<br>Edit<br>Delete |
| Find:<br>Servers in the Se<br>Server Name or IP | elected Group                    | Ce Timeout      | ch Case           |           | (                   | Add<br>Edit<br>Delete |

6. Selecteer in het venster **AAA-server bewerken** de interfacenaam, geef het IP-adres van de ISE-server op, typ de geheime RADIUS-toets en klik op **OK**.

**Opmerking**: al deze informatie moet overeenkomen met de informatie die in Duo Verification Proxy Manager is opgegeven.

| • •                                  | Edit AAA Server |
|--------------------------------------|-----------------|
| Server Group: ISI<br>Interface Name: | outside         |
| Server Name or IP Address: 1         | 0.28.17.101     |
| Timeout:                             | 10 seconds      |
| RADIUS Parameters                    |                 |
| Server Authentication Port:          | 1645            |
| Server Accounting Port:              | 1646            |
| Retry Interval:                      | 10 seconds      |
| Server Secret Key:                   |                 |
| Common Password:                     |                 |
| ACL Netmask Convert:                 | Standard 📀      |
| Microsoft CHAPv2 Capable:            |                 |
| SDI Messages                         |                 |
| Message Table                        | *               |
| Help                                 | Cancel OK       |

CLI-configuratie.

```
aaa-server ISE protocol radius
dynamic-authorization
aaa-server ISE (outside) host 10.28.17.101
key *****
```

## Cisco ASA VPN-configuratie voor externe toegang

```
ip local pool agarciam-pool 192.168.17.1-192.168.17.100 mask 255.255.255.0
group-policy DUO internal
group-policy DUO attributes
banner value This connection is for DUO authorized users only!
vpn-tunnel-protocol ikev2 ssl-client
split-tunnel-policy tunnelspecified
split-tunnel-network-list value split-agarciam
address-pools value agarciam-pool
tunnel-group ISE-users type remote-access
tunnel-group ISE-users general-attributes
address-pool agarciam-pool
authentication-server-group ISE
```

```
default-group-policy DU0
tunnel-group ISE-users webvpn-attributes
group-alias ISE enable
dns-group DNS-CISC0
```

# Testen

1. Open de **AnyConnect**-app op uw pc-apparaat. Specificeer de hostnaam van de VPN ASA Head-end en log in met de gebruiker die is gemaakt voor Duo secundaire verificatie en klik op **OK**.

| 000 | Sec               | AnyConnect<br>ure Mobility Client | cisco     |
|-----|-------------------|-----------------------------------|-----------|
|     | Please enter yo   | our username and passwo           | ord.      |
|     |                   |                                   |           |
|     | Cisco A           | nyConnect   192.168               | 3.100.100 |
|     | Please enter your | username and passw                | ord.      |
| _   | Group:            |                                   | •         |
|     | msgstringESMEX    | duovpn                            | -         |
|     | MEX-PASS          | •••••                             |           |
|     |                   |                                   | Cancel OK |

- 2. U hebt een Duo-push-melding ontvangen op het opgegeven Duo Mobile-apparaat.
- 3. Open de Duo Mobile App-melding en klik op Goedkeuren.

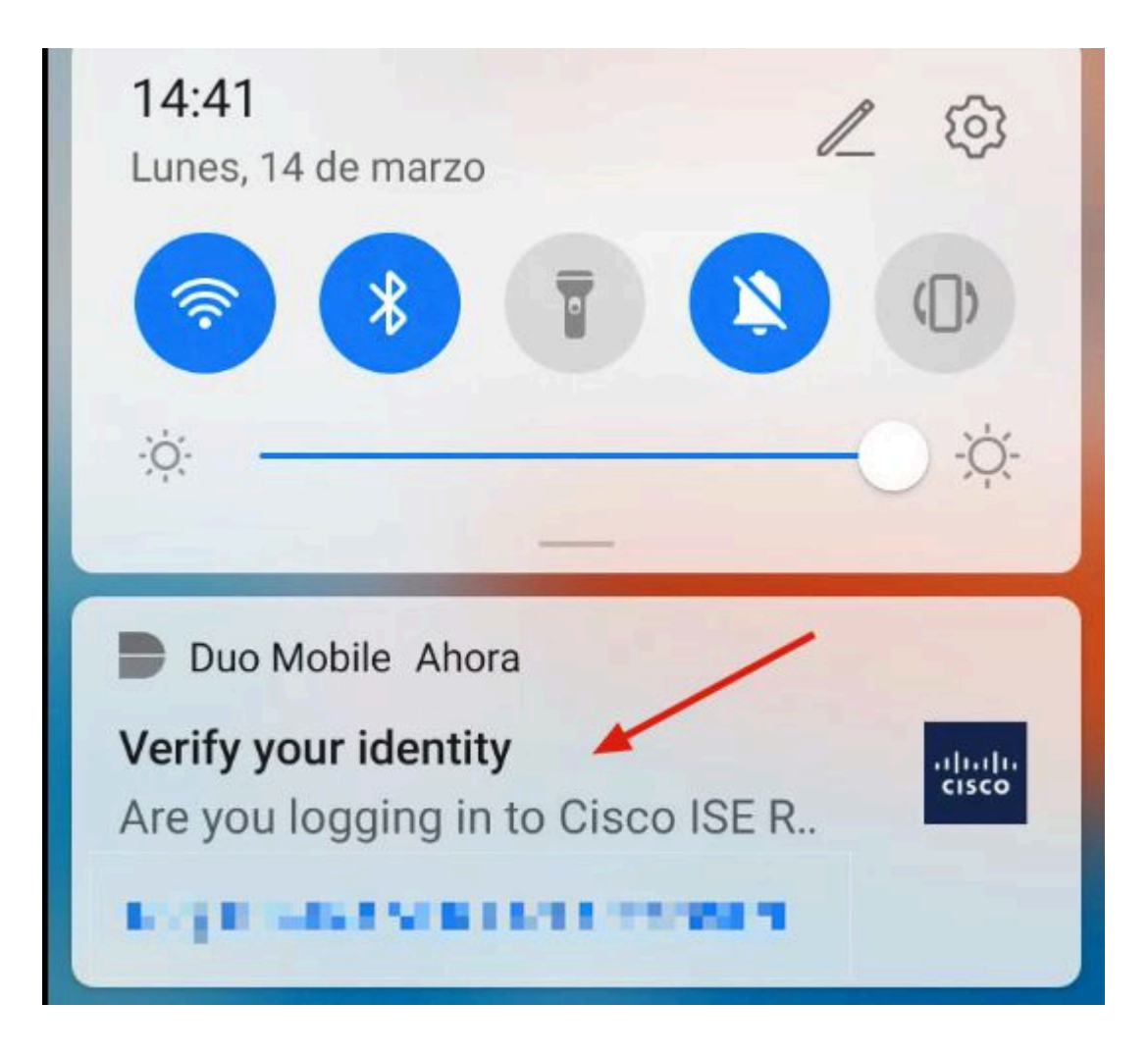

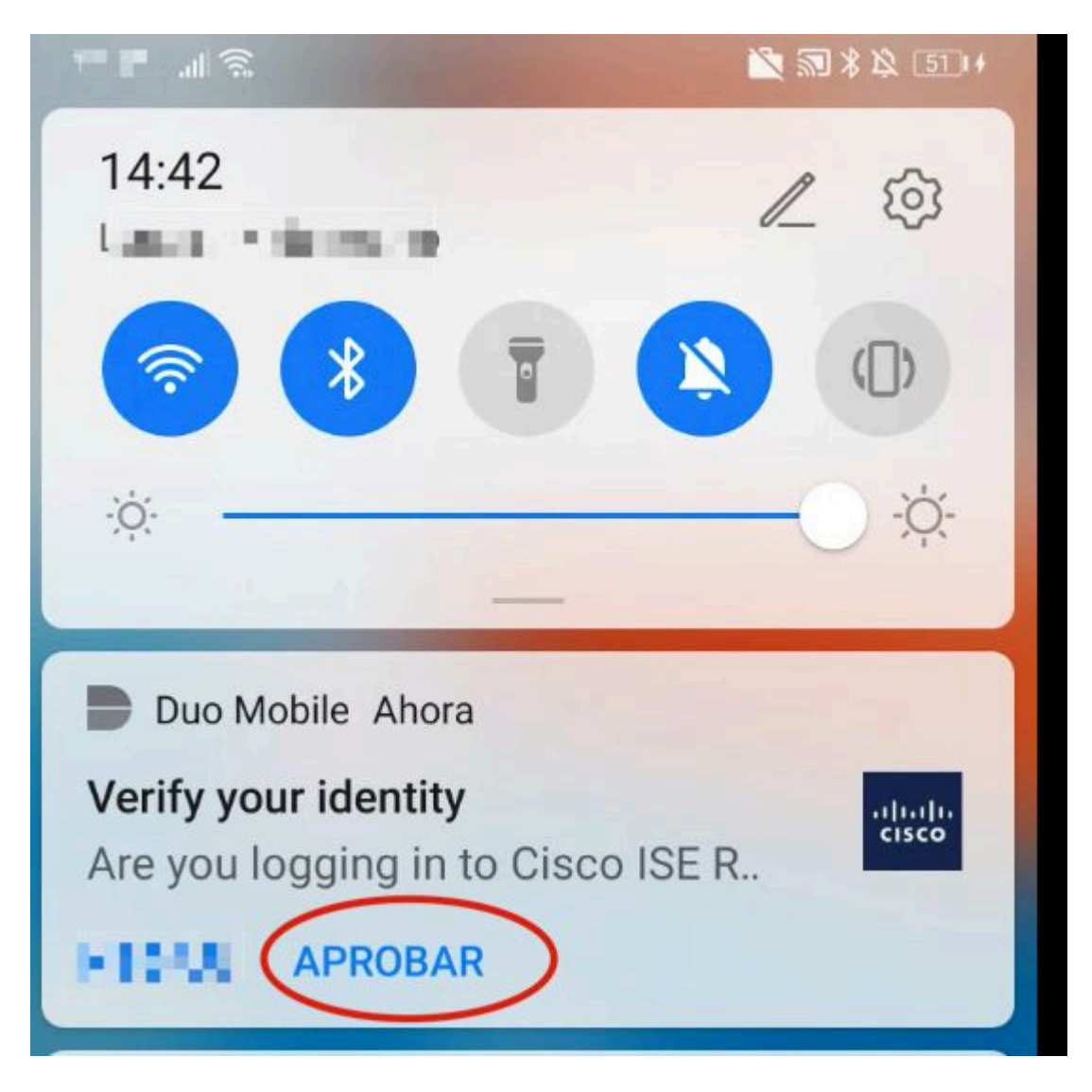

4. Accepteer de banner en er wordt een verbinding tot stand gebracht.

| 000 | AnyConnect<br>Secure Mobility Client | cisco             |   |
|-----|--------------------------------------|-------------------|---|
|     | VPN:<br>Please respond to banner.    |                   |   |
|     | 192.168.100.100                      | Connect           |   |
|     |                                      |                   |   |
|     | Cisco AnyConnect -                   | Banner            |   |
|     |                                      |                   |   |
|     |                                      | Disconnect Accept |   |
| * * |                                      |                   | - |

| •••      | AnyConnect<br>Secure Mobility Client                     | cisco            |
|----------|----------------------------------------------------------|------------------|
| 00:00:04 | VPN:<br>Connected to 192.168.100.100.<br>192.168.100.100 | Disconnect  IPv4 |
|          | System Scan:<br>Compliant.<br>Network access allowed.    | Scan Again       |
|          | Roaming Security:<br>Umbrella is active.                 |                  |
|          | AMP Enabler:<br>Waiting for configuration                |                  |

# Problemen oplossen

Deze sectie bevat informatie waarmee u problemen met de configuratie kunt oplossen.

De Duo-verificatieproxy wordt geleverd met een debug-tool die de redenen voor fouten en fouten weergeeft.

## Fouten in het werk

**Opmerking**: De volgende informatie wordt opgeslagen in C:\Program Files\Duo Security Authenticatie Proxy\log\connectiviteit\_tool.log.

| Output                                               |                                                                                                    |
|------------------------------------------------------|----------------------------------------------------------------------------------------------------|
| Running                                              | The Duo Authentication Proxy Connectivity Tool. This may take                                                                                                    |
| tinfa]                                               | several minutes                                                                                                    |
| [info]                                               | Idebug's 'True'                                                                                                    |
| [TUIO]                                               | log max files'. '10'                                                                                                    |
|                                                      | 'log max size': '20971520'.                                                                                                    |
|                                                      | <pre>'test_connectivity_on_startup': 'true'}</pre>                                                                                                    |
| [info]                                               | There are no configuration problems                                                                                                    |
| [info]                                               |                                                                                                    |
| [info]                                               | Testing section 'ad_client' with configuration:                                                                                                    |
| [info]                                               | {'debug': 'True',                                                                                                    |
|                                                      | 'host': '10.28.17.107',                                                                                                    |
|                                                      | 'search_dn': 'DC=agarciam,DC=cisco',                                                                                                    |
|                                                      | 'service_account_password': '******',                                                                                                    |
| 11-5-3                                               | 'service_account_username': 'Administrator'}                                                                                                    |
| נידתנן                                               | There are no configuration problems                                                                                                    |
|                                                      |                                                                                                    |
| [info]                                               |                                                                                                    |
| [info]<br>[info]                                     | <br>Testing section 'radius_server_auto' with configuration:                                                                                                    |
| [info]<br>[info]<br>[info]                           | <br>Testing section 'radius_server_auto' with configuration:<br>{'api_host': '                                                                                                    |
| [info]<br>[info]<br>[info]                           | <br>Testing section 'radius_server_auto' with configuration:<br>{'api_host': 'all all all all all all all all all al                                                                                                    |
| [info]<br>[info]<br>[info]                           | <br>Testing section 'radius_server_auto' with configuration:<br>{'api_host': 'a a a a a a a a a a a a a a a a a<br>'client': 'ad_client',<br>'debug': 'True',                                                                                                    |
| [info]<br>[info]<br>[info]                           | <pre> Testing section 'radius_server_auto' with configuration: {'api_host': 'all and and and and and and and and and and</pre>                                                                                                    |
| [info]<br>[info]<br>[info]                           | <br>Testing section 'radius_server_auto' with configuration:<br>{'api_host': ' <b>and and the second parts</b><br>'client': 'ad_client',<br>'debug': 'True',<br>'failmode': 'safe',<br>'ikey': <b>The second of the second</b>                                                                                                    |
| [info]<br>[info]<br>[info]                           | Testing section 'radius_server_auto' with configuration:<br>{'api_host': 'apl and line and line     |
| [info]<br>[info]<br>[info]                           | Testing section 'radius_server_auto' with configuration:<br>{'api_host': 'all all all all all all all all all al                                                                                                    |
| [info]<br>[info]<br>[info]                           | Testing section 'radius_server_auto' with configuration:<br>{'api_host': 'and and and and and and and and and and                                                                                                    |
| [info]<br>[info]<br>[info]                           | <pre></pre>                                                                                                    |
| [info]<br>[info]<br>[info]                           | <pre>Testing section 'radius_server_auto' with configuration: {'api_host': 'all and in the analyse and, 'client': 'ad_client', 'debug': 'True', 'failmode': 'safe', 'failmode': 'safe', 'ikey': 'the analyse and the analyse and the analyse a</pre> |
| [info]<br>[info]<br>[info]                           | <pre>Testing section 'radius_server_auto' with configuration: {'api_host': 'qnl dial?'Late and light dial.'' 'client': 'ad_client', 'debug': 'True', 'failmode': 'safe', 'ikey': 'late fact the fact the</pre>  |
| <pre>[info] [info] [info] [info] [info]</pre>        | <pre></pre>                                                                                                    |
| <pre>[info] [info] [info] [info] [info] [info]</pre> | Testing section 'radius_server_auto' with configuration:<br>{'api_host': 'all all line a section and 'a section'.<br>'client': 'ad_client',<br>'debug': 'True',<br>'failmode': 'safe',<br>'ikey': 'safe',<br>'ikey': 'safe',<br>'port': '1812',<br>'radius_ip_1': '10.28.17.101',<br>'radius_secret_1': '******',<br>'skey': '******[40]'}<br>There are no configuration problems<br>Testing section 'main' with configuration:<br>{'debug': 'True',                                                                                                    |
| [info]<br>[info]<br>[info]<br>[info]<br>[info]       | <pre>Testing section 'radius_server_auto' with configuration: {'api_host': 'all all' intermediates' 'client': 'ad_client', 'debug': 'True', 'failmode': 'safe', 'ikey': 'iterrated interfaction' 'port': '1812', 'radius_ip_1': '10.28.17.101', 'radius_secret_1': '*****', 'skey': '*****[40]'} There are no configuration problems Testing section 'main' with configuration: {'debug': 'True', 'log_max_files': '10',</pre>                                                                                                    |
| <pre>[info] [info] [info] [info] [info] [info]</pre> | <pre>Testing section 'radius_server_auto' with configuration: {'api_host': 'apl and 'the mental param',  'client': 'ad_client',  'debug': 'True',  'failmode': 'safe',  'ikey': 'the mental is the field of the field of the field</pre> |

[info] There are no connectivity problems with the section.

| [info] | There are no connectivity problems with the section.     |
|--------|----------------------------------------------------------|
| [info] |                                                          |
| [info] | Testing section 'ad_client' with configuration:          |
| [info] | {'debug': 'True',                                        |
|        | 'host': '10.28.17.107',                                  |
|        | 'search_dn': 'DC=agarciam,DC=cisco',                     |
|        | 'service_account_password': '********',                  |
|        | 'service_account_username': 'Administrator'}             |
| [info] | The LDAP Client section has no connectivity issues.      |
| [info] |                                                          |
| [info] | Testing section 'radius_server_auto' with configuration: |
| [info] | {'api_host': 'eal-adreatat.duosecuring.cmm',             |
|        | 'client': 'ad_client',                                   |
|        | 'debug': 'True',                                         |
|        | 'failmode': 'safe',                                      |
|        | 'ikey': 'nmharonong ukengruky',                          |
|        | 'port': '1812',                                          |
|        | 'radius_ip_1': '10.28.17.101',                           |
|        | 'radius_secret_1': '******',                             |
|        | 'skey': '******[40]'}                                    |
| [info] | The RADIUS Server has no connectivity problems.          |
| [info] |                                                          |
| [info] | SUMMARY                                                  |
| [info] | No issues detected                                       |

1. Connectiviteitsproblemen, verkeerde IP, onoplosbare FQDN/Hostname op Active Directory-configuratie.

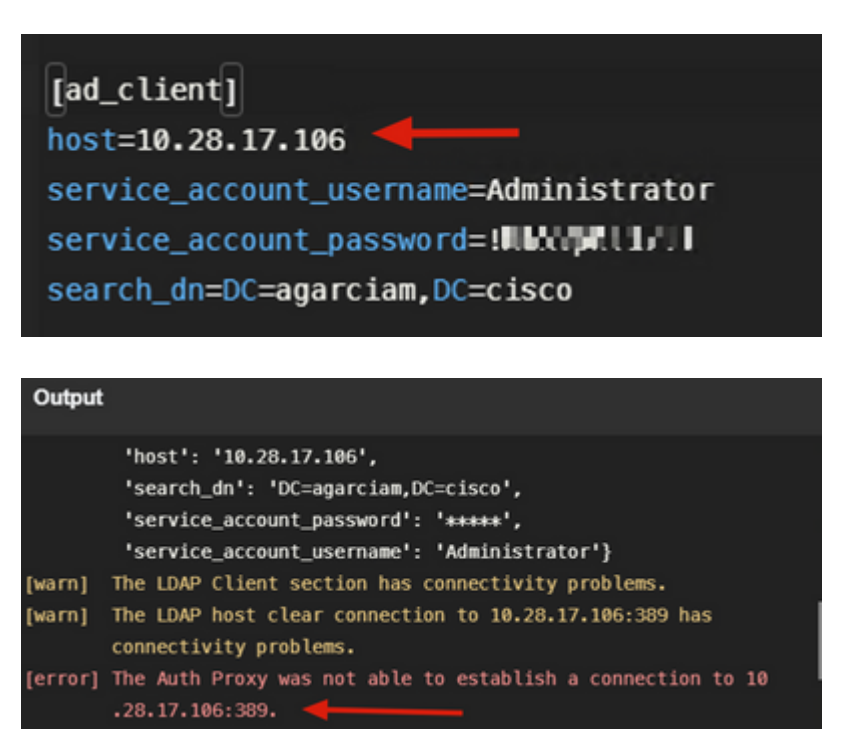

2. Verkeerd wachtwoord voor beheerder op Active Directory.

#### [ad\_client]

Debugs.

| [info]  | The Auth Proxy was able to establish a connection to 10.28.17 |
|---------|---------------------------------------------------------------|
|         | .107:389.                                                     |
| [info]  | The Auth Proxy was able to establish an LDAP connection to 10 |
|         | .28.17.107:389.                                               |
| [error] | The Auth Proxy was unable to bind as Administrator.           |
| [error] | Please ensure that the provided service account credentials   |
|         | are correct.                                                  |
| [debug] | Exception: invalidCredentials: 8009030C: LdapErr: DSID        |
|         | -0C090516, comment: AcceptSecurityContext error, data 52e,    |
|         | v3839 <mark>-</mark>                                          |
| [warn]  | The Auth Proxy did not run the search check because of the    |
|         | problem(s) with the bind check. Resolve that issue and rerun  |
|         | the tester.                                                   |

3. Wrong Base Domain.

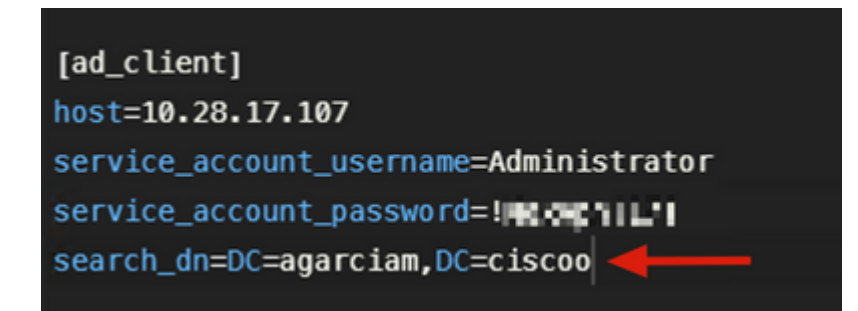

Debugs.

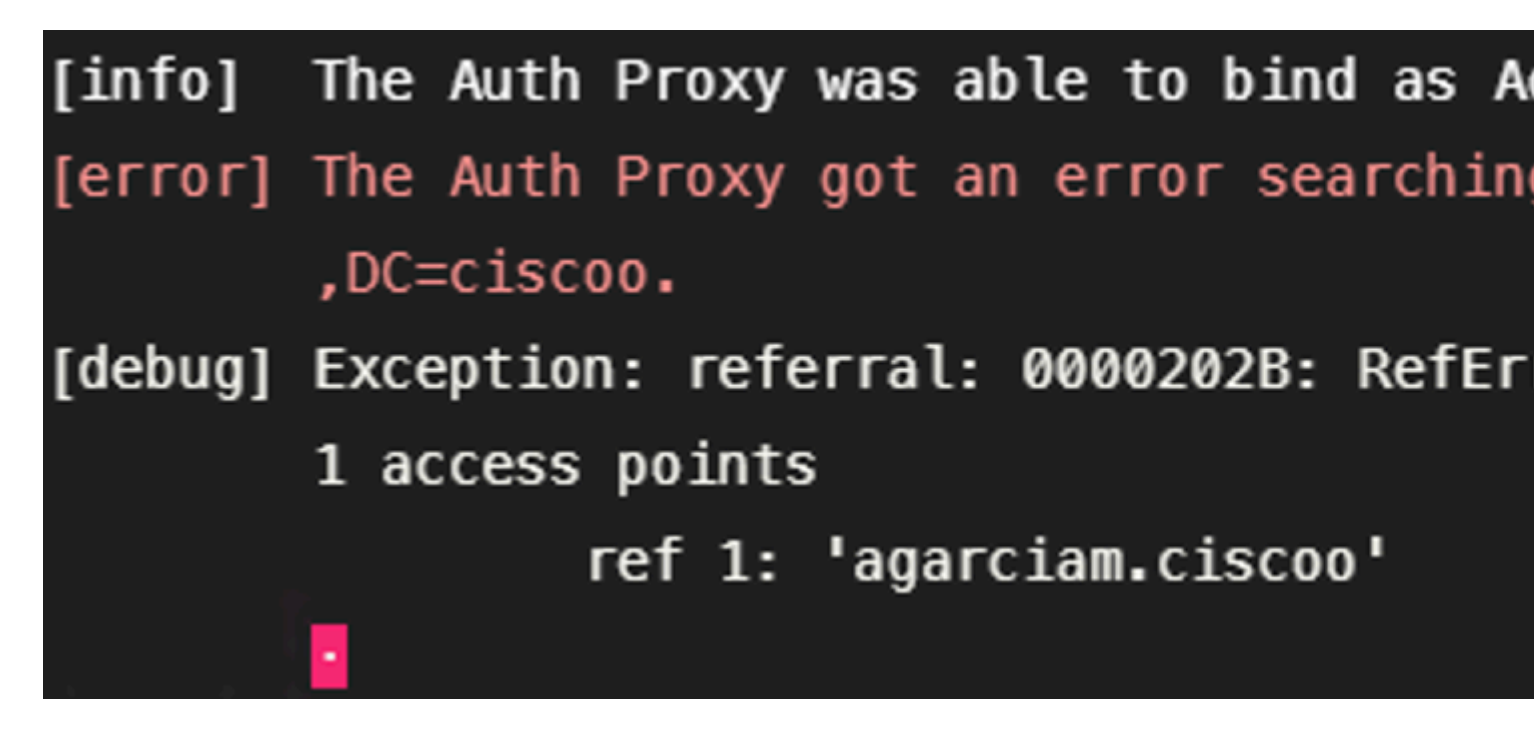

4. Foute RADIUS-waarde.

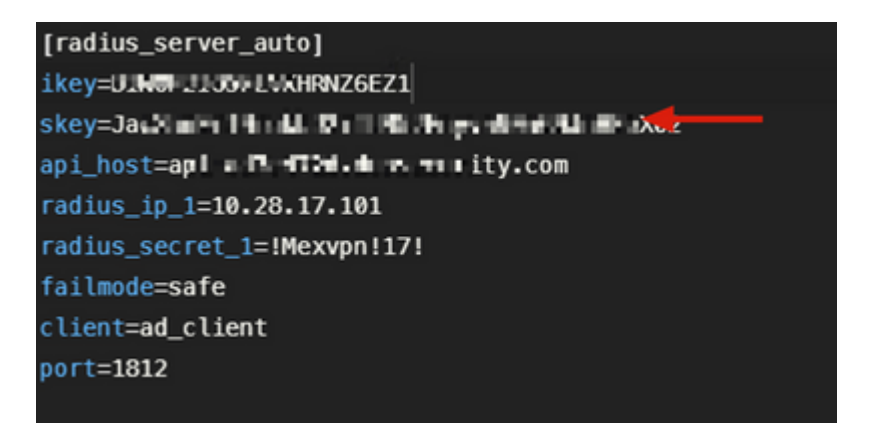

Debugs

|         | and a manufact t                                              |
|---------|---------------------------------------------------------------|
| [error] | The ikey value provided is invalid.                           |
| [info]  |                                                               |
| [info]  | SUMMARY                                                       |
| [warn]  | Checks for external connectivity were not run. Please fix the |
|         | configuration and try again.                                  |

5. Controleer of ISE-server access-request pakketten verstuurt.

| 6   | *Ethernet0                                                                                                    |                                                                                                  |                                                                                                  |                                           |                                        |                                         |
|-----|----------------------------------------------------------------------------------------------------|--------------------------------------------------------------------------------------------------|--------------------------------------------------------------------------------------------------|-------------------------------------------|----------------------------------------|-----------------------------------------|
| Fil | e Edit View Go                                                                                                    | Capture Analyze St                                                                               | atistics Telephony Wirele                                                                        | ss Tools He                               | slp                                    |                                         |
| 1   | 📕 🔬 💿 📃 🛅                                                                                                    | X 🖸 🍳 👄 👳 🤋                                                                                      | 2 7 J 📃 📃 Q G                                                                                    | Q 👳                                       |                                        |                                         |
|     | radius                                                                                                    | 1                                                                                                |                                                                                                  |                                           |                                        |                                         |
| No. | Time                                                                                                    | Source                                                                                           | Destination                                                                                      | Protocol                                  | Length Tefo                            | <u> </u>                                |
| 7*  | 1511 6020.521457                                                                                                    | 10.28.17.101                                                                                     | 10.28.17.107                                                                                     | RADIUS                                    | 877 Access-Req                         | uest 1-31                               |
| ₄∟  | 1513. 6024.344735                                                                                                    | 10.28.17.107                                                                                     | 10.28.17.101                                                                                     | RADIUS                                    | 191 Access Acc                         | ept id=31                               |
| >   | Frame 151115: 877<br>Ethernet II, Src:<br>Internet Protocol<br>User Datagram Prot<br>RADIUS Protocol                             | bytes on wire (701<br>VMware_b3:a4:2f (0<br>Version 4, Src: 10<br>ocol, Src Port: 42             | 6 bits), 877 bytes cap<br>0:50:56:b3:a4:2f), Dst<br>28.17.101, Dst: 10.28<br>022, Dst Port: 1812 | tured (7016  <br>: V%ware_b3: <br>:17.107 | bits) on interfac<br>b4:3e (00:50:56:1 | ce \Device\NPF_{CA092CEE-5<br>33:b4:3e) |
|     | Code: Access-Re<br>Packet identifi<br>Length: 835<br>Authenticator: :<br>[The response t<br>~ Attribute Value<br>> AVP: t=User-I | <pre>quest (1) er: 0x1f (31) 38a28ca3ca6bbc2618 o this request is Pairs Name(1) 1=8 val=du</pre> | 19c5304b1be6e3<br>in frame 151332]<br>ovpn                                                       |                                           |                                        |                                         |
|     | > AVP: t=User-I                                                                                                    | Password(2) 1=18 v                                                                               | al=Encrypted                                                                                     |                                           |                                        |                                         |
|     | > AVP: t=NAS-IN                                                                                                    | P-Address(4) 1=6 v                                                                               | a1=192.168.100.100                                                                               |                                           |                                        |                                         |
|     | > AVP: t=Called                                                                                                    | d-Station-Id(30) 1                                                                               | =17 val=192.168.100.10                                                                           | 9                                         |                                        |                                         |
|     | > AVP: t=Callin                                                                                                    | ng-Station-Id(31)                                                                                | 1=13 val M.II.d1.11                                                                              | -                                         |                                        |                                         |
|     | > AVP: t=Proxy                                                                                                    | -State(33) 1=25 va                                                                               | 1=466972737450726f7879                                                                           | 3d31302e32382                             | 2e31372e313031                         |                                         |
|     | > AVP: t=Proxy                                                                                                    | -State(33) 1=76 va                                                                               | 1=436973636f2053656375                                                                           | 7265204143533                             | 37366535323735612                      | d396362302d313165632d63                 |
|     | > AVP: t=NAS-P                                                                                                    | ort-Type(61) l=6 v                                                                               | al=Virtual(5)                                                                                    |                                           |                                        |                                         |
|     | > AVP: t=Tunne                                                                                                    | 1-Client-Endpoint(                                                                               | 66) l=13 val=10.99.65.                                                                           | 53                                        |                                        |                                         |
|     |                                                                                                    |                                                                                                  |                                                                                                  |                                           |                                        |                                         |

6. Om te bevestigen dat de Duo-verificatieproxy werkt, biedt Duo de tool <u>NTRadPing</u> om pakketten voor toegangsaanvragen en antwoorden met Duo te simuleren.

6.1 Installeer NTRadPing op een andere PC en genereer verkeer.

Opmerking: In dit voorbeeld wordt de 10.28.17.3 Windows-machine gebruikt.

6.2 Configuratie met de eigenschappen die op de configuratie van de ISE-straal worden gebruikt.

| NTRadPing Test                                | t Utility              |                    |                                                                                                    | - 0                                                                                                    | X                 |
|-----------------------------------------------|------------------------|--------------------|----------------------------------------------------------------------------------------------------|----------------------------------------------------------------------------------------------------|-------------------|
| RADIUS Server/port:<br>Reply timeout (sec.):  | 3                      | 1812<br>Retries: 6 | NTRadPing 1.5 - RADIUS S<br>1999-2003 Master Soft SpA - It<br>http://www.dialwa                                                                                                    | erver Testing<br>taly - All rights<br>sys.com/                                                                                                    | f ool<br>reserved |
| RADIUS Secret key:<br>User-Name:<br>Password: | Herry F il             | C CHAP             | MASTERSOFT*                                                                                                    |                                                                                                    |                   |
| Request type:<br>Additional RADIUS A          | Authentication Request | •                  | RADIUS Server reply:<br>See Support Service and a server is the server is a server of a set of the server is the server is the ser | an prinz WZ-W<br>Alfred (* 1<br>Angel (* 1<br>Angel (* 1<br>Angel (* 1)<br>Angel (* 1)<br>Angel | *2                |
| Add Remove                                    | Clear list Lo          | <br>vad   Save     | Send Help                                                                                                    | •                                                                                                    | Close             |

6.3 Configureer de Duo Authenticatie Proxy Manager als volgt.

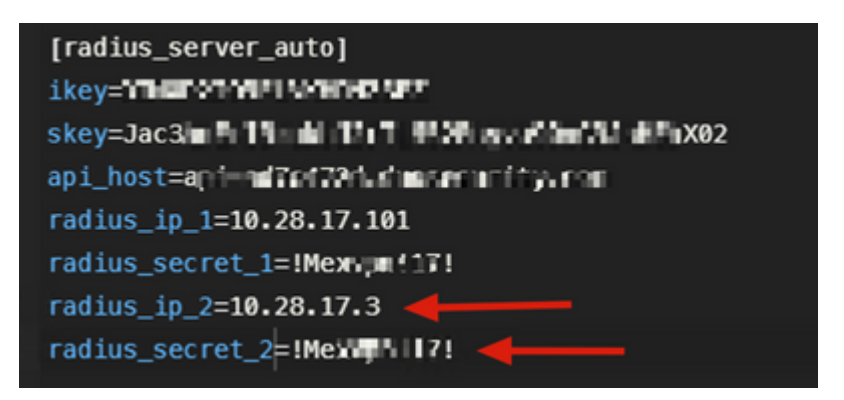

6.4. Navigeer naar uw NTRadPing tool en klik op **Verzenden**. U ontvangt een duo push-melding op het toegewezen mobiele apparaat.

| INTRadPing Test       | Utility                |                                                                                                    |                                                               | -                            |          | ×    |
|-----------------------|------------------------|----------------------------------------------------------------------------------------------------|---------------------------------------------------------------|------------------------------|----------|------|
| RADIUS Server/port:   | 10.28.17.107           | 1812                                                                                                    | NTRadPing 1.5 - RADIUS Se<br>@ 1999-2003 Master Soft SnA - It | erver Testi<br>alu - All ric | ing Tool | nved |
| Reply timeout (sec.): | 3 R                    | etries: 6                                                                                                    | http://www.dialways.com/                                      |                              |          |      |
| RADIUS Secret key:    | !Mexvpn!17!            |                                                                                                    | ms                                                            |                              |          |      |
| User-Name:            | duovpn                 |                                                                                                    |                                                               | U                            |          |      |
| Password:             | RECEIPTION             | CHAP                                                                                                    | MASTERSOFT                                                    | DIALWA                       | AYS      |      |
| Request type:         | Authentication Request | 0                                                                                                    | RADIUS Server reply:                                          |                              |          |      |
| Additional RADIUS A   | thibutes:              | Sending authentication request to server<br>Transmitting packet, code=1 id=12 length<br>no response from server (timed out), ner-<br>received response from the server in 4000<br>reply podict eade=2 id=12 length=49<br>response: Access-Accept<br> | 10.28.17.10<br>=46<br>=Memot (#1)<br>D millisecot             | 17:1812<br> <br> s           |          |      |
|                       | •                      | •                                                                                                    |                                                               |                              |          |      |
| Add Remove            | Clear list Load.       | . Save                                                                                                    | Send Help                                                     | 0                            | Clos     | e    |

| + | 700 20.866684                                                                                                    | 10.28.17.3   | 10.28.17.107 | RADIUS | 88 Access-Request id=13, | Duplicate Request |
|---|----------------------------------------------------------------------------------------------------|--------------|--------------|--------|--------------------------|-------------------|
| ÷ | 737 22.184895                                                                                                    | 10.28.17.107 | 10.28.17.3   | RADIUS | 90 Access-Accept id=13   | <b>←</b>          |
|   |                                                                                                    |              |              |        |                          |                   |
|   |                                                                                                    |              |              |        |                          |                   |
|   |                                                                                                    |              |              |        |                          |                   |
|   |                                                                                                    |              |              |        |                          |                   |
| = |                                                                                                    |              |              |        |                          |                   |
| > | Frame 700: 88 bytes on wire (704 bits), 88 bytes captured (704 bits) on interface \Device\NPF_{CA092CEE-5528-4E0A-9310-2D523160DD60}, id 0 |              |              |        |                          |                   |
| > | thernet II, Src: VMware_b3:f2:72 (00:50:56:b3:f2:72), Dst: VMware_b3:b4:3e (00:50:56:b3:b4:3e)                                             |              |              |        |                          |                   |
| > | Internet Protocol Version 4, Src: 10.28.17.3, Dst: 10.28.17.107                                                                            |              |              |        |                          |                   |
| > | > User Datagram Protocol, Src Port: 51188, Dst Port: 1812                                                                                  |              |              |        |                          |                   |
| × | ✓ RADIUS Protocol                                                                                                    |              |              |        |                          |                   |
|   | Code: Access-Request (1)                                                                                                    |              |              |        |                          |                   |
|   | Packet identifier: 0xd (13)                                                                                                    |              |              |        |                          |                   |
|   | Length: 46                                                                                                    |              |              |        |                          |                   |
|   | Authenticator: 20202020202031363436393335333230                                                                                            |              |              |        |                          |                   |
|   | [Duplicate Request Frame Number: 532]                                                                                                    |              |              |        |                          |                   |
|   | [The response to this request is in frame 737]                                                                                             |              |              |        |                          |                   |
|   | ✓ Attribute Value                                                                                                    | Pairs        |              |        |                          |                   |
|   | > AVP: t=User-Name(1) l=8 val=duovpn                                                                                                    |              |              |        |                          |                   |
|   | > AVP: t=User-Password(2) l=18 val=Encrypted                                                                                               |              |              |        |                          |                   |
|   |                                                                                                    |              |              |        |                          |                   |

### Over deze vertaling

Cisco heeft dit document vertaald via een combinatie van machine- en menselijke technologie om onze gebruikers wereldwijd ondersteuningscontent te bieden in hun eigen taal. Houd er rekening mee dat zelfs de beste machinevertaling niet net zo nauwkeurig is als die van een professionele vertaler. Cisco Systems, Inc. is niet aansprakelijk voor de nauwkeurigheid van deze vertalingen en raadt aan altijd het oorspronkelijke Engelstalige document (link) te raadplegen.